# Uputstvo za korišćenje mBanking aplikacije

14:27 -

SR

mBanking expert Više vremena za stvari koje su Vam važne

UniCredit Bank

PODRŠKA 8 mKEŠ

Pips IPS SKENIRAJ

Pips IPS POKAŽI

AKTIVIRAJ mTOKEN

ULOGUJ SE

unicreditbank.rs

UniCredit Bank

# SADRŽAJ

| Funkcionalnosti aplikacije za mobilno bankarstvo | 3  |
|--------------------------------------------------|----|
| Prednosti                                        | 3  |
| Instalacija i aktivacija                         | 4  |
| Prijava za uslugu i aktiviranje aplikacije       | 4  |
| Aktiviranje aplikacije za postojeće korisnike    | 4  |
| Aktiviranje uz pomoć korisničkog imena i lozinke | 5  |
| Aktiviranje uz pomoć platne kartice              | 5  |
| Podešavanje pin-a                                | 6  |
| Izgled aplikacije pre prijave                    | 6  |
| Korišćenje aplikacije                            | 7  |
| 🖻 Računi                                         | 7  |
| Pregled tekućih računa                           | 7  |
| Pregled štednih računa                           | 8  |
| Pregled kredita                                  | 9  |
| Moji podaci - izmena kontakt podataka            | 9  |
| 🔜 Kartice                                        | 9  |
| Mkeš                                             | 10 |
| Informacije o kartici                            | 10 |
| Pogledaj PIN platne kartice                      | 11 |
| Podešavanje limita kreditnih kartica             | 12 |
| Blokiranje kreditnih kartica                     | 13 |
| Pretraga transakcija                             | 13 |
| 🛤 Plaćanja                                       | 13 |
| Novi primalac                                    | 14 |
| Šabloni                                          | 14 |
| Interni transferi                                | 15 |
| Menjačnica i kursna lista                        | 15 |
| Prenesi                                          | 15 |
| Unos podataka skeniranjem računa                 | 16 |
| IPS plaćanje na prodajnom mestu                  | 17 |
| Skeniranje IPS QR kod sa računa i plaćanje       | 19 |
| Proizvodi                                        | 20 |
| Putno osiguranje                                 | 21 |
| Više                                             | 23 |
| ≥ Poruke                                         | 23 |
| 💄 Moj profil                                     | 23 |
| 🖿 Dokumenta                                      | 24 |
| 🗢 Podešavanja                                    | 25 |
| Podešavanje jezika aplikacije                    | 25 |
| Bezbednost                                       | 26 |
| Puš notifikacije                                 | 26 |
| Kanali komunikacije                              | 26 |
| Instant plaćanja                                 | 27 |
| Podešavanje vidžeta                              | 27 |
| Saglasnost za obradu podatak o ličnosti          | 28 |
| Potrošnja                                        | 31 |
| Kategorije                                       | 31 |
| Mesečni izveštaj                                 | 31 |
| Info strane u okviru aplikacije                  | 32 |
| Gubitak ili krađa mobilnog telefona              | 32 |
| Prilog 1 Lista šifara                            |    |

# FUNKCIONALNOSTI APLIKACIJE ZA MOBILNO BANKARSTVO

mBanking aplikacija UniCredit Banke vam omogućava da brzo obavite svakodnevne bankarske transakcije i da uvek prvi saznate najvažnije informacije.

Na raspolaganju su vam:

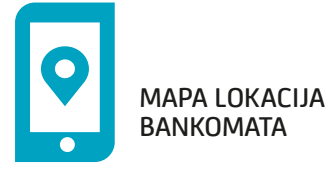

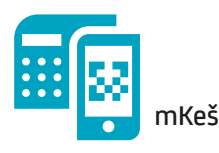

UVID U RAČUNE I KARTICE SVE VRSTE PLAĆANJA PREGLED POTROŠNJE PO KATEGORIJAMA MESEČNI IZVEŠTAJI O POTROŠNJI INFORMACIJE I MOGUĆNOST APLICIRANJA ZA PROIZVODE I USLUGE LOCIRANJE NAJBLIŽIH BANKOMATA I EKSPOZITURA MENJAČNICA PODIZANJE NOVCA SA BANKOMATA – MKEŠ PRIVREMENA BLOKADA I PODEŠAVANJE DNEVNIH LIMITA ZA KORIŠĆENJE KREDITNIH KARTICA PRIMANJE VAŽNIH OBAVEŠTENJA I INFORMACIJA O PROMENAMA PO RAČUNU PUTEM 'PUSH' NOTIFIKACIJA IZBOR KANALA KOMUNIKACIJE SA BANKOM IPS OR KOD PLAĆANJE NA PRODAJNOM MESTU PROMENA KONTAKT PODATAKA SAGLASNOST ZA OBRADU PODATAKA O LIČNOSTI (GDPR) KUPOVINA PUTNOG OSIGURANJA

# → PREDNOSTI

24/7

Mobilno bankarstvo UniCredit Banke je veoma jednostavno za korišćenje i pruža mnogobrojne prednosti:

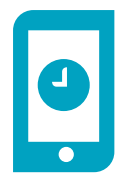

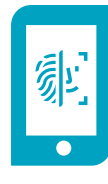

PRIJAVA UZ SKENIRANJE LICA ILI OTISKA PRSTA

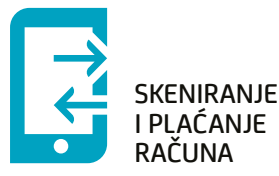

 DOSTUPNOST 24/7
 "SKENIRAJ I PLATI" više ne morate da unosite podatke sa uplatnice
 LOGOVANJE UZ POMOĆ OTISKA PRSTA ILI PREPOZNAVANJA LICA ne morate da unosite pin
 VIDŽET proverite stanje na računu bez ulaska u aplikaciju
 MTOKEN ZA PRIJAVU NA EBANKING
 NIŽE PROVIZIJE ZA PLAĆANJA
 POVOLJNIJA MENJAČNICA

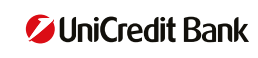

#### PRIJAVA ZA USLUGU I AKTIVIRANJE APLIKACIJE

Za početak korišćenja Mobilnog bankarstva potrebno je da:

# 3

#### PODNESETE ZAHTEV ZA KORIŠĆENJE USLUGE MOBILNOG BANKARSTVA

MOBILNO BANKARSTVO MOŽETE UGOVORITI U BILO KOJOJ EKSPOZITURI UNICREDIT BANKE.

#### INSTALIRATE MBANKING APLIKACIJU NA SVOM TELEFONU

NAKON UGOVARANJA USLUGE NA VAŠ MOBILNI TELEFON STIĆI ĆE SMS PORUKA KOJA SADRŽI LINK ZA PREUZIMANJE MOBILNOG BANKARSTVA. OTVORITE SMS PORUKU I PREUZMITE APLIKACIJU.

#### PREUZMITE KOD ZA AKTIVACIJU

OD ZAPOSLENOG U EKSPOZITURI ĆETE DOBITI KORISNIČKO IME I KOD ZA AKTIVACIJU KOJE JE POTREBNO DA UNESETE KAKO BISTE SE REGISTROVALI.

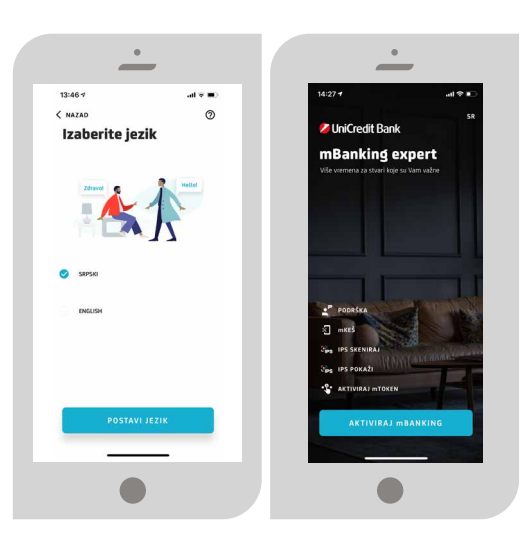

### AKTIVIRANJE ZA POSTOJEĆE KORISNIKE

Ukoliko ste se prijavili za uslugu mBanking-a, a niste aktivirali aplikaciju ili ako ste promenili uređaj, zaključali ili obrisali aplikaciju, na raspolaganju su vam sledeće opcije za aktiviranje, bez odlaska u ekspozituru:

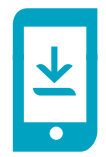

UNOSOM KORISNIČKOG IMENA I AKTIVACIONIH KODOVA NAKON KONTAKTA SA BANKOM

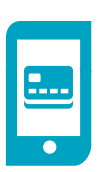

UNOSOM 16 CIFARA SA PLATNE (DEBITNE/KREDITNE) KARTICE

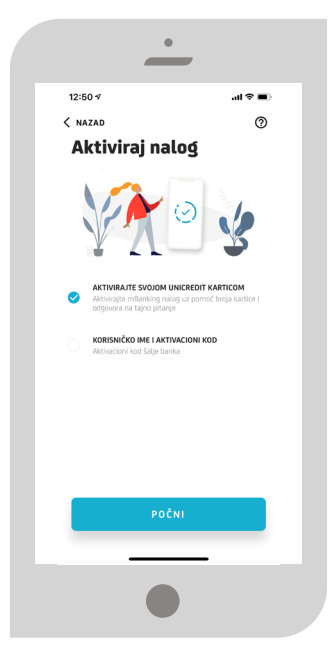

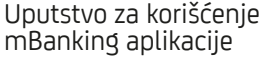

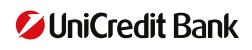

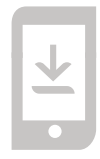

## **AKTIVIRANJE KORISNIČKIM IMENOM I KODOM**

Ukoliko odaberete opciju "AKTIVACIJA KORISNIČKIM IMENOM I KODOM", potrebno je da kontaktirate Kontakt centar UniCredit Banke (+381-11-3777-888), nakon čega ćete biti u mogućnosti da aktivirate nalog korisničkim imenom i aktivacionim kodom, koji će putem SMS poruke biti poslat na broj telefona koji ste registrovali u banci.

| ·                                                                                   | ·                                                                              | •                                                                                                    | •                                                                                      |
|-------------------------------------------------------------------------------------|--------------------------------------------------------------------------------|----------------------------------------------------------------------------------------------------|----------------------------------------------------------------------------------------|
| uil Telenor 중 15:56 ₩ 69% ■<br>()                                                   | uil Telenor 중 15:56 0 69% ■                                                    | No SIM 🗢 16:24 👿 37% ∎⊃<br>ᡬNAZAD                                                                                                    | utl Telenor 중 15:57 ♥ 69% ■                                                            |
| Aktivacija pomoću<br>aktivacionog koda                                              | Aktivacija pomoću<br>aktivacionog koda                                         |                                                                                                    | Aktivacija pomoću<br>aktivacionog koda                                                 |
| KORISNIČKO IME ZA EBANKING                                                          | korisničko ime za ebanking<br>Korisnik                                         |                                                                                                    | Banka Vam je već poslala SMS.                                                          |
| taĝe landrariĝa imu je lereiano kada ste se registrovali za usluga<br>u eleptoritui | Vala lostocibo me jir teriano kada ste se registrovali za oslugu u ekopozitori | SMS poruka Vam je poslata.<br>Molimo Vas da je otvorite.<br>Klikinte na linko jis de dobili vojuci kalo bi<br>završili proces aktivacije .<br>Or | Unesite kod koji Vam je poslala banka.<br>AKTIVACION KOD<br>Unesite 16 cifara iz ponke |
| < → U redu                                                                          | < > U redu                                                                     | UNESITE AKTIVACIONI KOD                                                                                                    | < > U redu                                                                             |
| QWERTYUIOP                                                                          | qwertyuiop                                                                     |                                                                                                    | 1 2 3<br>ABC DEF                                                                       |
| A S D F G H J K L                                                                   | asdfghjkl                                                                      |                                                                                                    | 4 5 6<br>MI JKL MNO                                                                    |
| ◆ Z X C V B N M 🗵                                                                   | ☆ z x c v b n m ⊗                                                              |                                                                                                    | 7 8 9<br>Pors Tuv Wxyz                                                                 |
| 123 🌐 🖳 razmak Uradeno                                                              | 123 🌐 🖉 razmak Urađeno                                                         | NUE MI STIGLA PORUKA                                                                                                    | 0                                                                                      |
|                                                                                     |                                                                                |                                                                                                    |                                                                                        |

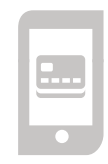

#### **AKTIVACIJA KARTICOM**

Ukoliko odaberete polje "AKTIVACIJA KARTICOM" potrebno je da pratite sledeće korake:

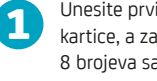

Unesite prvih 8 brojeva sa kartice, a zatim drugih 8 brojeva sa kartice

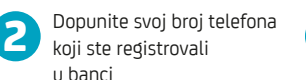

Stići će vam SMS, koji će aplikacija automatski očitati i odvesti vas na definisanje PIN-a

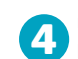

Ukoliko se SMS ne očita automatski kliknete na link koji ste dobili u poruci kako biste završili proces

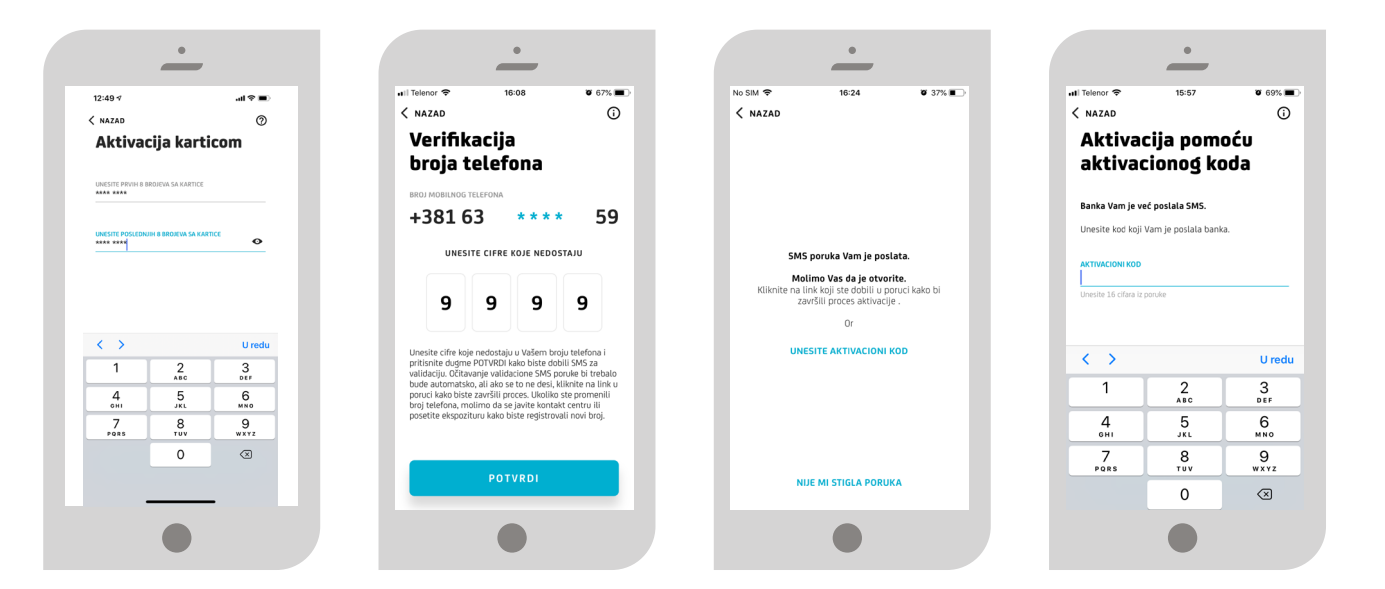

3

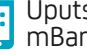

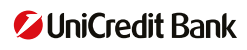

Kada je uređaj registrovan, potrebno je da podesite PIN d kojim ćete kasnije pristupati aplikaciji. Ukoliko Vaš telefon podržava otključavanje otiskom prsta, možete da odaberete da pristupate aplikaciji i na taj način, tako što ćete otključati pomenutu opciju.

PIN se sastoji od 6 do 8 cifara koje sami birate. PIN ne sme biti sastavljen od istih cifara npr. 111111, odnosno uzastopnih cifara npr. 12345678. Ukoliko Vaš telefon podržava očitavanje otiska prsta/skeniranje lica, možete da odaberete da li želite da pristupate aplikaciji i potpisujete nalog uz pomoć otiska prsta/skeniranjem lica.

| _                                                                   | -                               | -                                                                                                    |                                                                                                    | <u> </u>                                                                | -                            | -                                                  | -                                                 |
|---------------------------------------------------------------------|---------------------------------|----------------------------------------------------------------------------------------------------|----------------------------------------------------------------------------------------------------|-------------------------------------------------------------------------|------------------------------|----------------------------------------------------|---------------------------------------------------|
| 14:30 7<br>Messages                                                 | all so 🖚                        | 14:31 4<br>Messages                                                                                                | ual oc 💷                                                                                                    | 14:31 */                                                                | all 30 💷                     | 14:31 #<br>Messages                                | and 30                                            |
| < NAZAD                                                             | 0                               | < NAZAD                                                                                                    |                                                                                                    | < NAZAD                                                                 | 0                            |                                                    |                                                   |
| Kreiraj PIN                                                         |                                 | LOGOVAN                                                                                                    | JE<br>LIEM LICA I                                                                                                    | Kreiraj PIN                                                             |                              | Uspešna ak                                         | tivacija!                                         |
| KREIRAJ PIN                                                         |                                 |                                                                                                    |                                                                                                    | KREIRAJ PIN                                                             |                              |                                                    |                                                   |
| VaS PIN se sastoji od niza od 6 do<br>istih ili uzastopnih brojeva. | 8 cifara i ne sme da sadrăl niz |                                                                                                    |                                                                                                    | VaS PIN se sastoji od niza od 6 do 8 i<br>istih ili uzastopnih brojeva. | cifara i ne sme da sadră niz | Se A                                               | 0.1                                               |
| Poturdi PIN                                                         |                                 |                                                                                                    |                                                                                                    | POTVRDI PIN                                                             |                              | Y T                                                |                                                   |
| Ponevi PIN                                                          |                                 |                                                                                                    |                                                                                                    | Ponovi PIN                                                              |                              |                                                    |                                                   |
| OMOGUĆI LOGOVANJE SKO<br>LICA I OTISKA PRSTA                        | NIRANJEM                        | Skeniranje lica i otiska pr<br>brži i sigurniji pristup Veš<br>Napomeroz Pri koriščenju<br>sačuvni na briednu se n | sta omogućava jednostavniji,<br>jem mobilnom uredjaju.<br>s konera otiska prsta, svi otisci<br>modu konistili za ovu farkcilu. | OMOGUĆI LOGOVANJE SKEN<br>LICA I OTISKA PRSTA                           |                              |                                                    |                                                   |
| OMOGUĆI POTPISIVANJE P<br>SKENIRANJEM LICA I OTIS                   | ALOGA<br>KA PRSTA U redu        |                                                                                                    | noga manufut ta an an an aga ga                                                                                                | OMOGUĆI POTPISIVANJE NA<br>SKENIRANJEM LICA I OTISKA                    | A PRSTA                      | Uspešno ste<br>mBan                                | registrovali<br>king!                             |
| 1 2                                                                 | 3                               |                                                                                                    |                                                                                                    |                                                                         |                              |                                                    |                                                   |
| 4 5                                                                 | 6                               |                                                                                                    |                                                                                                    |                                                                         |                              |                                                    |                                                   |
| оні Jk                                                              | 9<br>WKYZ                       |                                                                                                    |                                                                                                    |                                                                         |                              | Uživajte u pogodnost<br>sačuvajte vreme za<br>važi | ma naše aplikacije i<br>stvari koje su Vam<br>rel |
| 0                                                                   | 3                               |                                                                                                    |                                                                                                    |                                                                         |                              |                                                    |                                                   |
|                                                                     |                                 | SLA                                                                                                    | ZEM SE                                                                                                    | DALJE                                                                   |                              | ULOGI                                              | II SE                                             |
|                                                                     |                                 | _                                                                                                    | _                                                                                                    |                                                                         | _                            | _                                                  |                                                   |
|                                                                     |                                 |                                                                                                    |                                                                                                    |                                                                         |                              |                                                    |                                                   |
|                                                                     |                                 |                                                                                                    |                                                                                                    |                                                                         |                              |                                                    |                                                   |

Nakon što ste instalirali aplikaciju i iskoristili kod za aktivaciju, link i kod za aktivaciju prestaju da važe. Vaša mBanking aplikacija je spremna za korišćenje!

| ZGLED APLIKACIJE<br>RE PRIJAVE                                                                                                    | •••••••••••••••••••••••••••••••••••••••             |
|----------------------------------------------------------------------------------------------------|-----------------------------------------------------|
| a raspolaganju vam je direktno logovanje na neku od funkcionalno:                                                                                              | sti:<br><sup>13:44 ⊄</sup><br>✓ UniCredit Bank      |
| PODRŠKA<br>UPOZNAJTE SE SA KANALIMA KOMUNIKACIJE PUTEM KOJIH NAS MOŽETE KONTAKTIRATI,<br>UKOLIKO VAM JE POTREBNA POMOĆ, KAO I LOKATOR BANKOMATA I EKSPOZITURA. | <b>mBanking ex</b><br>Više vremena za štvari koja s |
| M KEŠ<br>ISKORISTITE MOGUĆNOST PODIZANJA NOVCA SA BANKOMATA, POMOĆU MOBILNE APLIKACIJE,<br>BEZ KORIŠĆENJA KARTICE.                                             |                                                     |
| IPS SKENIRAJ<br>PLATITE POMOĆU SKENIRANJA KODA TRGOVCA.                                                                                                    | PoonSA<br>⊗<br>©<br>Vis<br>Vis<br>Vis<br>vis<br>vis |
| IPS POKAŽI<br>POKAŽITE OVAJ KOD PRODAVCU.                                                                                                    |                                                     |
| AKTIVIRAJ MTOKEN<br>PRISTUPITE EBANKING APLIKACIJI I POTPISUJTE<br>NALOGE ZA PLAĆANJE, UZ POMOĆ MTOKENA.                                                       |                                                     |

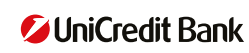

# → KORIŠĆENJE APLIKACIJE

U dnu ekrana je dostupan osnovni meni sa najbitnijim prečicama:

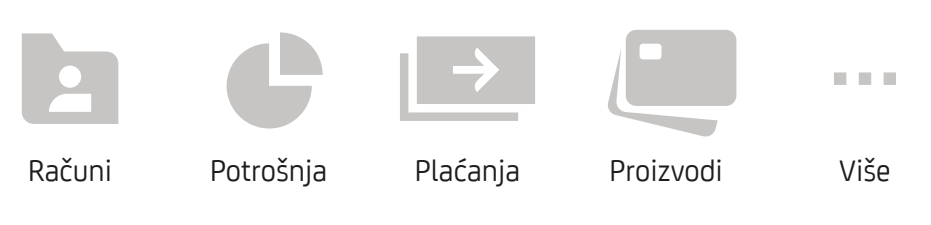

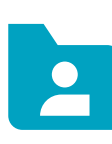

# RAČUNI

Nakon uspešnog logovanja u aplikaciju, videćete ekran sa sledećim informacijama:

- < Ukupno raspoloživo stanje po tekućem računu
- Stanje na tekućem računu
- У 🛛 U nastavku su izlistana stanja svih vaših računa:
  - TEKUĆIM RAČUNIMA U SVIM VALUTAMA
  - KARTICAMA
  - ŠTEDNIM RAČUNIMA I OROČENJIMA U SVIM VALUTAMA
  - RAČUNIMA KREDITA U KORIŠĆENJU

#### PORUKE

U okviru prikaza računa u gornjem desnom uglu se nalazi ikona za poruke 🔀 preko koje možete pristupiti Vašem sandučetu sa porukama od banke. Mali broj uokviren crvenom bojom pokazuje broj nepročitanih poruka u sandučetu.

#### Moji podaci

U okviru prikaza računa 🚬 preko koje možete pristupiti sekciji Moji podaci i promeniti sledeće kontakt podatake: broj telefona za kontakt, sms servis, sms card alarm, mBanking/mToken i email adrese.

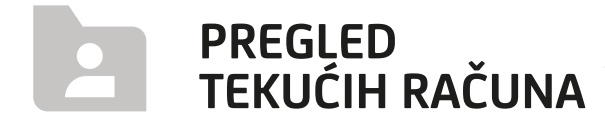

Klikom na sekciju Tekući račun na naslovnoj stranici, otvara se sekcija Vaši računi, gde možete da pristupite svim vašim tekućim računima, povlačenjem banera na levu stranu:

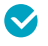

< Dinarski tekući račun

- < Devizni tekući račun
- 오 Štedni račun

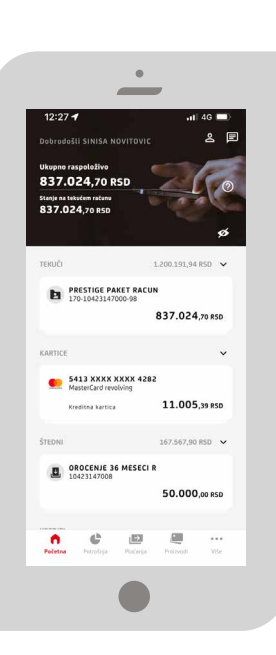

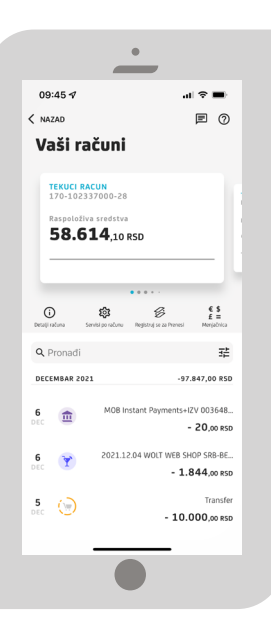

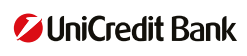

#### U okviru svakog računa, na horizontalnom baru, ispod banera nalazi se nekoliko opcija:

- DETALJI RAČUNA (i)
   Broj računa, prekoračenje po računu, raspoloživa sredstva i slično.
   U okviru ove sekcije se nalazi opcija Deljenje podataka (ikonica za deljenje podataka = , u gornjem desnom uglu) možete poslati detalje računa (broj, stanje, ime vlasnika...)
- RASPOLOŽIVI SERVISI PO IZABRANOM RAČUNU Push notifikacije, novo plaćanje, skeniraj i plati, interni transfer, mKeš, šabloni
- PRENESI PODEŠAVANJA Aktiviranje i deaktiviranje opcije plaćanja Prenesi
- MENJAČNICA <sup>£</sup>

Odabirom računa imate uvid u sve transakcije (izvršena plaćanja i uplaćena sredstva), kao i detalje o transakcijama i računu. Odabirom filtera možete imati uvid u sve transakcije po periodima.

Pored svake transakcije ćete videti kategoriju. Ukoliko je kategorija obeležena isprekidano, to znači da nismo bili sasvim sigurni koja je kategorija bila u pitanju, tako da možete da odaberete da potvrdite ili izmenite predloženo.

Odabirom transakcije imate uvid u detalje transakcije kao i mogućnost da ponovite plaćanje klikom na ikonicu 📴

Klikom na ikonicu for možete da preinačite kategoriju plaćanja, a na raspolaganju vam je i potvrda o plaćanju u PDF formatu koji možete da pošaljete na vašu predefinisanu e-mail adresu.

## PREGLED ŠTEDNIH RAČUNA

Uputstvo za korišćenje

mBanking aplikacije

Prevlačenjem ekrana u levo, dobijate uvid u račune štednje po viđenju, sa svim detaljima. U detaljima računa možete da nađete sve neophodne informacije o ovom računu.

|                               | <u>.</u>                                          |
|-------------------------------|---------------------------------------------------|
| 09:45 🕫                       | al 🗢 🔳                                            |
| < NAZAD                       |                                                   |
| Vaši ra                       | čuni                                              |
| <b>TEKUCI RA</b><br>170-10233 | CUN<br>87000-28                                   |
| Raspoloživi                   | a sredstva                                        |
| 58.6                          | 14,10 RSD                                         |
|                               |                                                   |
|                               |                                                   |
| j<br>Detalji računa Se        | ruši po računu Registruj se za Prenesi Menjačnica |
| <b>Q</b> Pronađi              | 非                                                 |
| DECEMBAR 202                  | -97.847,00 RSD                                    |
| 6 🕋                           | MOB Instant Payments+IZV 003648                   |
| DEC 😬                         | - 20,00 RSD                                       |
| 6 🍸                           | 2021.12.04 WOLT WEB SHOP SRB-BE                   |
|                               | - 1.844,00 RSD                                    |
| 5<br>DEC 💮                    | Transfer                                          |
|                               | 201000,001.00                                     |
|                               |                                                   |
|                               |                                                   |

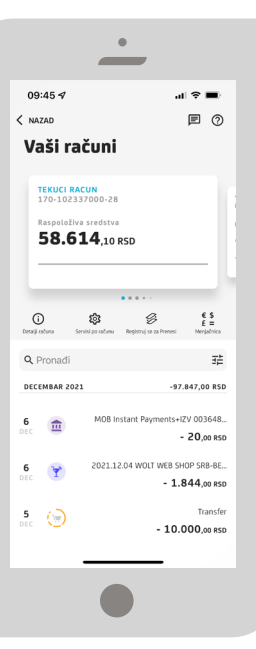

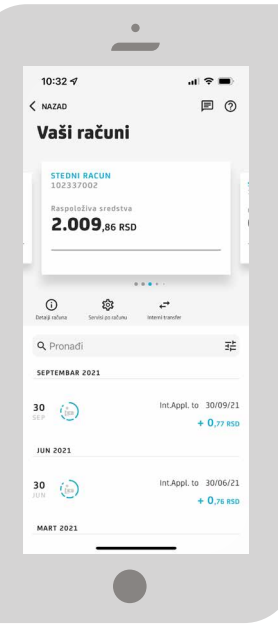

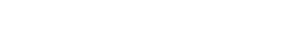

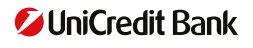

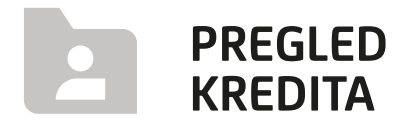

U pregledu kredita u korišćenju na raspolaganju su sve pojedinosti o samom kreditu, ukupna otplata, kao i informacije o datumu dospeća naredne rate.

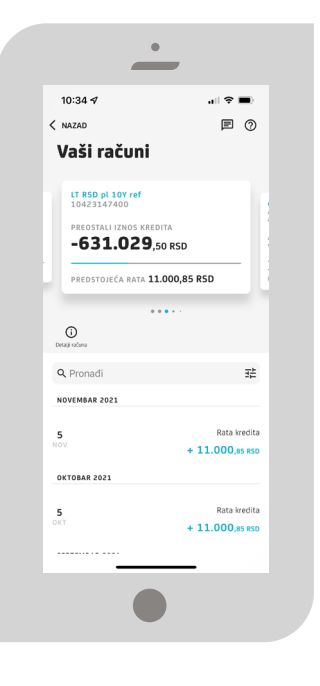

# KARTICE

Odabirom opcije "Kartice" na naslovnoj strani, dobijate listu svih kartica - debitnih i kreditnih. Odabirom kartice imate uvid u sve transakcije (plaćanja i uplate), kao i detalje o transakcijama i kartici.

Klikom na karticu dobijate sledeće opcije:

- ✓ INFORMACIJE O KARTICI ZA SVE KARTICE
- S MKEŠ ZA DEBITNE KARTICE

Za kreditne kartice su na raspolaganju dodatne opcije:

- PODEŠAVANJE KARTICE
- SLOKIRAJ KARTICU

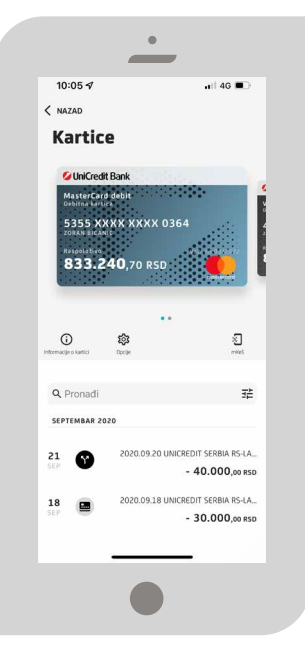

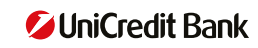

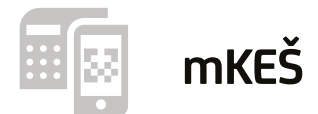

Funkcionalnost koja omogućava podizanje novca sa bankomata bez kartice. Na pregledu debitne kartice, klikom na ikonicu ili na meniju klikom na samu sliku kartice pokrećete opciju mKeš. Unesite iznos koji želite da podignete sa bankomata ili izaberite jedan od ponuđenih, a nakon toga kliknite na dugme "GENERIŠI KOD". Na ekranu će se prikazati QR kod koji je potrebno da skenirate na bankomatu. Ispod koda se nalaze cifre koje možete uneti, umesto skeniranja koda, ukoliko tako odlučite. Na početnom ekranu bankomata izaberite opciju mKeš.

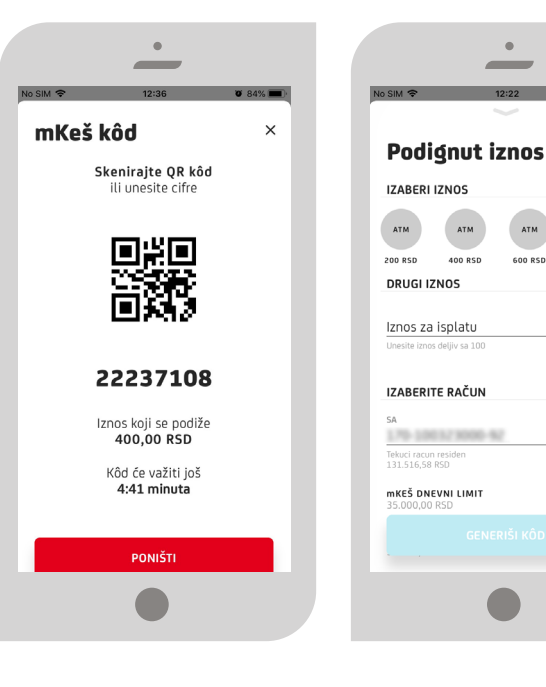

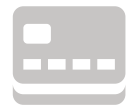

#### INFORMACIJE O KARTICI

U ovoj opciji možete videti sve detalje o izabranoj kartici kao što su: naziv, tip, stanje, povezani račini, limiti, važenje.

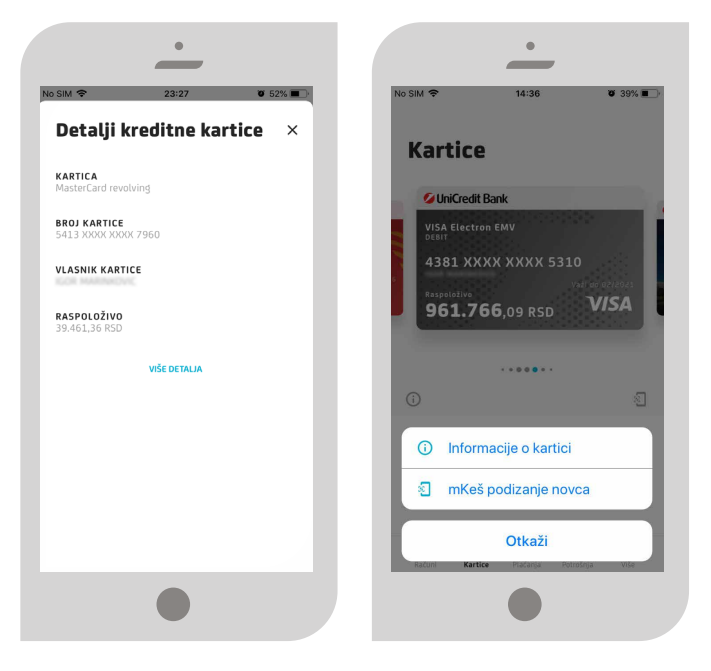

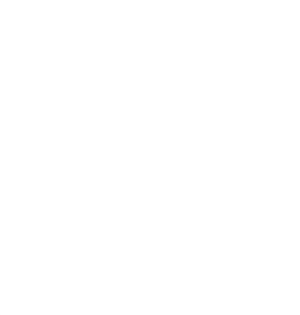

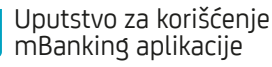

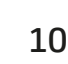

ATM

1.000 850

RSD

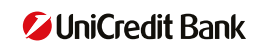

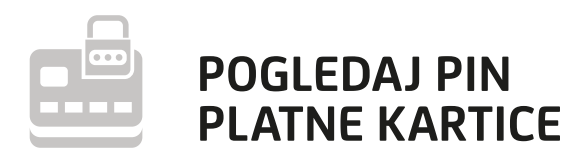

U slučaju da ste zaboravili PIN svoje platne kartice, možete da ga vidite u okviru kreditne/debitne kartice, na računu kartice pod nazivom Opcije.

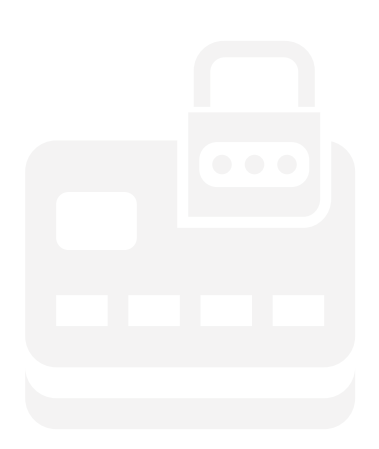

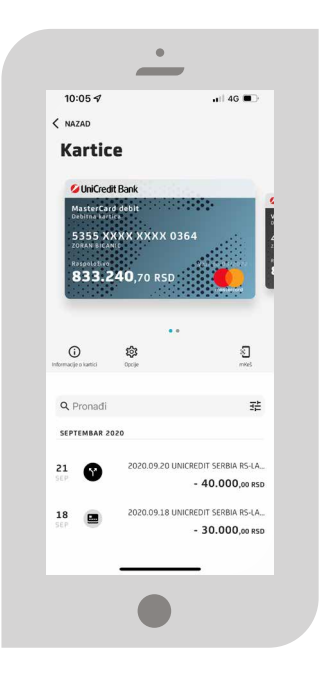

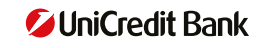

### PODEŠAVANJE KREDITNIH KARTICA

#### PODEŠAVANJE LIMITA

Korisnicima kreditnih kartica je na raspolaganju mogućnost podešavanja limita potrošnje kartice po nekim od kanala korišćenja:

- PODIZANJE GOTOVINE SA BANKOMATA
- 📀 🛛 Potrošnja po kartici na prodajnim mestima
- 📀 INTERNET PLAĆANJA

Na istom mestu se svaki od navedenih kanala korišćenja, sem povećanja i smanjenja, može i isključiti i kasnije ponovo aktivirati za dalju upotrebu.

| Podešavanja kartice ×                                                                                                   | Iznos limita                                                                                                    |
|----------------------------------------------------------------------------------------------------|----------------------------------------------------------------------------------------------------|
|                                                                                                    |                                                                                                    |
| Podešavanja kartica Vam omogućavaju da<br>podesite limite za potrošnju i privremeno blokirate<br>karticu. Saznajte više | za bankomate                                                                                                    |
| DNEVNI LIMITI ZA BANKOMATE                                                                                              | PODEŠAVANJA DNIVIH LIMITA                                                                                                    |
| PODIZANJE GOTOVINE<br>Uključi/ isključi podizanje novca                                                                 | IZNOS VAI<br>80.000,00 PS<br>Maksimalni limit je podešen na 499.999,00 RSD<br>Raspoliživo za trošenje 39.461,36 RSD                                                                                                    |
| LIMITI ZA BANKOMATE >                                                                                                   | PODESI VAŽENJE LIMITA                                                                                                    |
| Maksimalni broj transakcija na bankomatu 💦 10                                                                           | VAŽI DO KRAJA DANA<br>Narednog kalendarskog dana ovaj limit će<br>prestati da važi                                                                                                    |
| DNEVNI LIMITI ZA PLAĆENJE NA<br>PRODAJNIM MESTIMA                                                                       |                                                                                                    |
| PLAĆANJA NA PRODAJNIM MESTIMA                                                                                           |                                                                                                    |
|                                                                                                    | podeste limiti za potrskju i privemeno blokinite<br>kartici. Saznaj je više<br>DNEVNI LIMITI ZA BANKOMATE<br>Uključi/ isdjuči podranje novca<br>Uključi/ isdjuči podranje novca<br>Uključi/ isdjuči podranje novca<br>Uključi/ isdjuči podranje novca<br>Uključi/ isdjuči podranje novca<br>Uključi/ isdjuči podranje novca<br>Uključi/ isdjuči podranje novca<br>Uključi/ isdjuči podranje novca<br>Uključi podranje novca<br>DNEVNI LIMITI ZA PLAČENJE NA<br>PRODAJNIM MESTIMA |

## PODESI VAŽENJE LIMITA

#### VAŽI DO KRAJA DANA

Narednog kalendarskog dana ovaj limit će prestati da važi

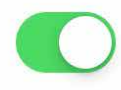

Limit za korišćenje se može definisati i kroz ukupan broj transakcija (bez određivanja iznosa transakcija), koji se može vratiti na fabrička podešavanja klikom na link "VRATI NA PREDEFINISANA PODEŠAVANJA".

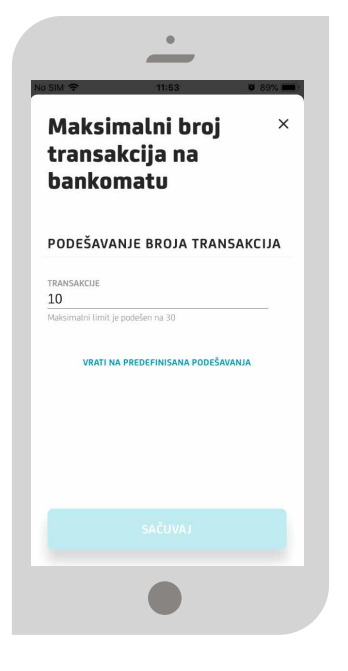

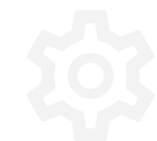

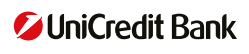

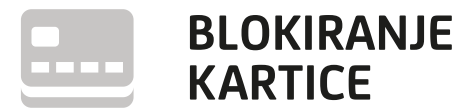

Opcija blokiranja kartice pruža mogućnost privremene blokade, tj. onemogućavanje korišćenja. Karticu na isti način možete aktivirati u toku dana. Ukoliko postoji sumnja o već izvršenoj zloupotrebi, molimo vas da kontaktirate banku.

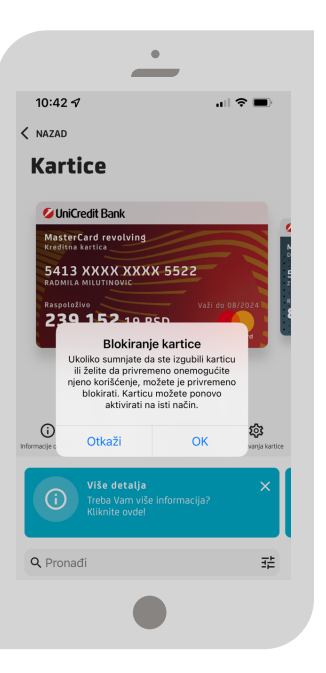

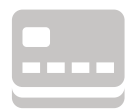

#### PRETRAGA TRANSAKCIJA

Izborom filtera možete imati uvid u sve transakcije za prethodnu nedelju, prethodni mesec, prethodna tri meseca, prethodnih šest meseci, prethodnu godinu i drugi period.

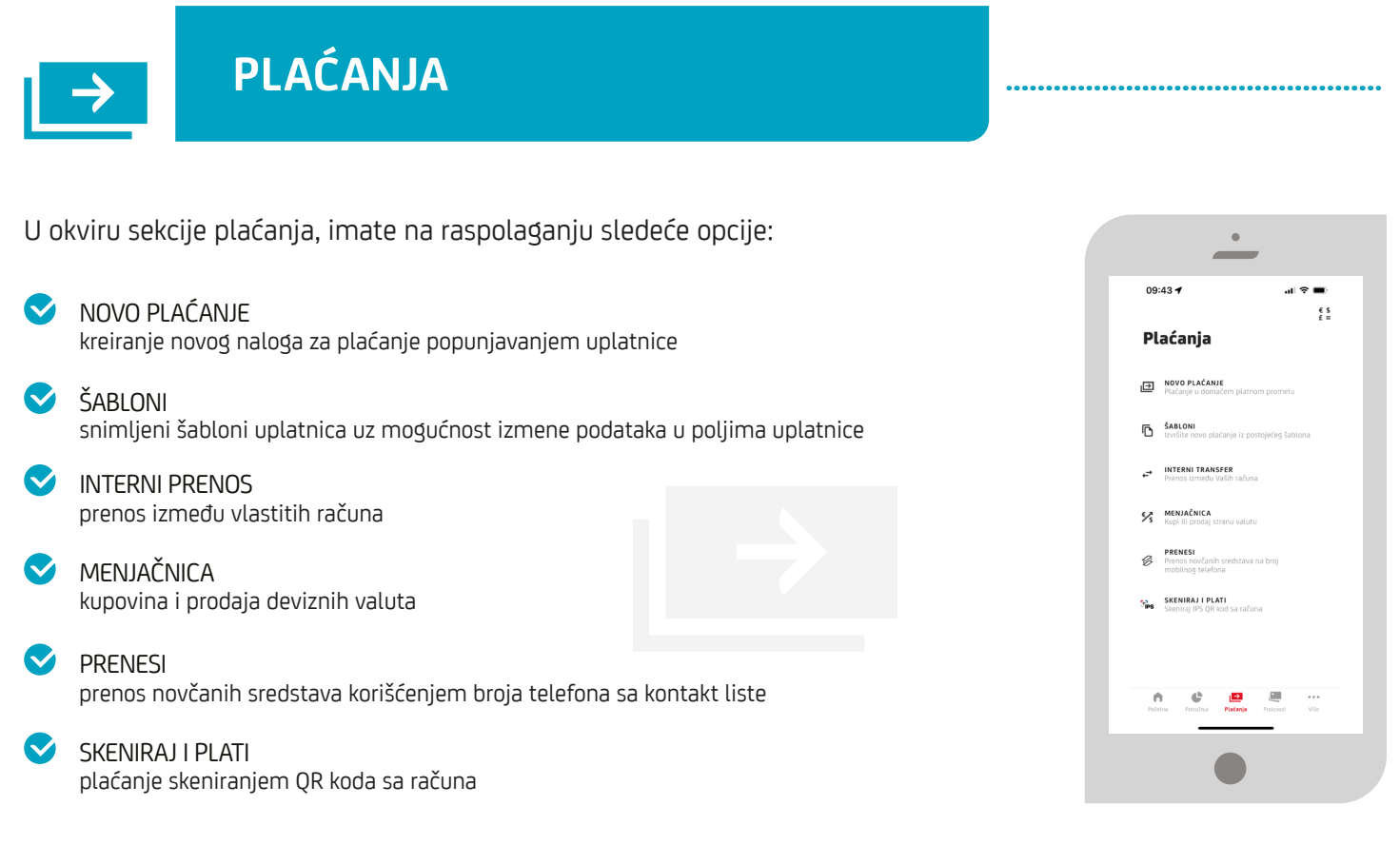

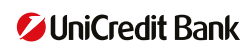

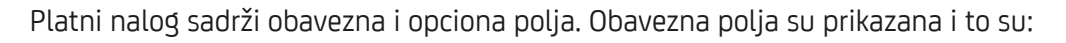

|                                      | BROJ RAČUNA PRIMAOCA                                                                                                    |
|--------------------------------------|----------------------------------------------------------------------------------------------------|
| <                                    | PRIMALAC<br>uneti ime primaoca                                                                                                    |
| <                                    | IZNOS<br>valuta se automatski povlači                                                                                                    |
| <ul><li></li><li></li><li></li></ul> | ŠIFRA PLAĆANJA<br>inicijalno je upisana šifra 289, za ostale šifre pogledati prilog ovog dokumenta – <b>Liste šifara</b><br>SVRHA PLAĆANJA |
| <                                    | DATUM IZVRŠENJA<br>inicijalno popunjen današnji nalog, ali se može podesiti i za neki datum unapred                                        |

Opciona polja – ova polja su sakrivena i morate ih prikazati kroz opciju "prikaži dodatna polja":

S MODEL ZADUŽENJA

POZIV NA BROJ ZADUŽENJA

NOVI

PRIMALAC

Savet: Platni nalog možete sačuvati kao šablon, odabirom opcije za čuvanje šablona, nakon izvršenog plaćanja.

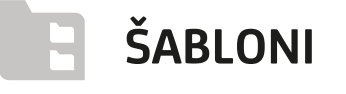

Svaki plaćeni nalog za koji mislite da ćete plaćati ponovo, bez ili sa malim izmenama, možete snimiti prilikom plaćanja (pre izvršenja), definišući mu posebno ime i kategoriju pod kojom će ostati upamćen u mBanking aplikaciji.

Šablone u kasnijem korišćenju birate prilikom plaćanja, uz mogućnost izmene nekih od podataka iz uplatnice. Brisanje šablona možete učiniti pomeranjem šablona na levo i izborom opcije "Izbriši".

| _                                                                |         |
|------------------------------------------------------------------|---------|
| No SIM 🗢 14:17                                                   | ¥ 80% 🔳 |
| < NAZAD                                                          | (i)     |
| Šabloni                                                          |         |
| <b>Q</b> Pretraga                                                |         |
|                                                                  |         |
| Izaberite šablon                                                 |         |
|                                                                  |         |
| v1                                                               |         |
|                                                                  |         |
| Brisanje šablona<br>Prevucite na levo da bis<br>obrisali šablon. | te      |
|                                                                  |         |
|                                                                  |         |
|                                                                  |         |
|                                                                  |         |
|                                                                  |         |
|                                                                  |         |
|                                                                  |         |

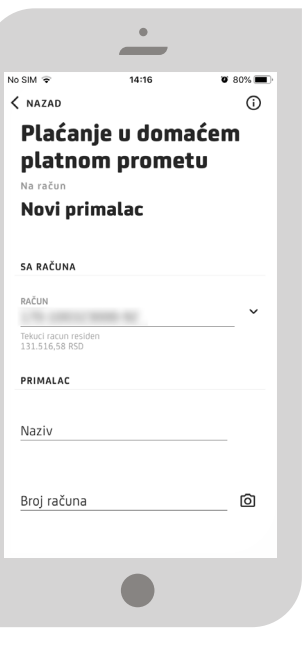

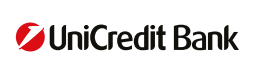

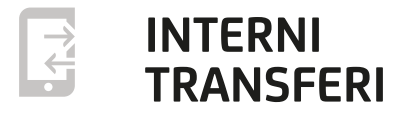

Prilikom izvršenja transfera između vaših računa i odabira računa, u opcijama "SA RAČUNA" i "NA RAČUN" će se u listi prikazati svi računi raspoloživi za ove transfere.

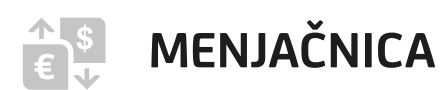

Odaberite račun u valuti koju želite da kupite, a u zavisnosti da li se radi kupovina ili prodaja, devizni račun se pozicionira kao RAČUN SA ili kao NA RAČUN.

| •                                                                   |         |
|---------------------------------------------------------------------|---------|
|                                                                     |         |
| 13:52                                                               | all 🗢 🔳 |
| < NAZAD                                                             | 0       |
| Menjačnica                                                          |         |
| SA RAČUNA                                                           |         |
| RAČUN<br>170-102337000-28<br>TENUCI RACUN<br>190.321.52 RS0         | ~       |
| NA RAČUN                                                            |         |
| RAČUN<br>RS35170000010233700125<br>TEKUCI DEVIZNI RACUN<br>0,00 EUR | ~<br>   |
| DETALJI PLAĆANJA                                                    |         |
| Iznos                                                               | RSD ~   |
| datum izvršenja<br>03 mart 2020                                     |         |
| Na sledećem koraku možete preg<br>i inurčiti nla/anie               | iledati |
|                                                                     |         |

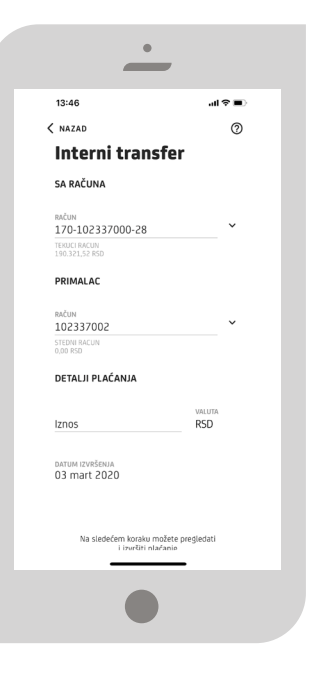

## PRENESI

Ova opcija vam pruža mogućnost da prebacite novac drugoj osobi koristeći njegov/njen broj telefona iz vaše kontakt liste ili ga ručno unesite.

- Brzo, lako i jednostavno slanje novca rođacima/prijateljima, bez unosa broja računa, koristeći samo broj telefona primaoca iz vaše konakt liste telefona.
- Prenesi opciji možete pristupiti iz sekcije Plaćanja
- Da bi koristili ovu opciju, potrebno je da broj telefona primaoca sredstava bude registrovan za ovu uslugu u svojoj banci
- Ako želite da i vi primite novac ovim putem, potrebno je da vaš broj telefona registrujete za Prenesi uslugu u svojoj banci.
- U svakom trenutku možete da dekativirate vaš broj telefona u okviru sekcije Prenesi podešavanja.

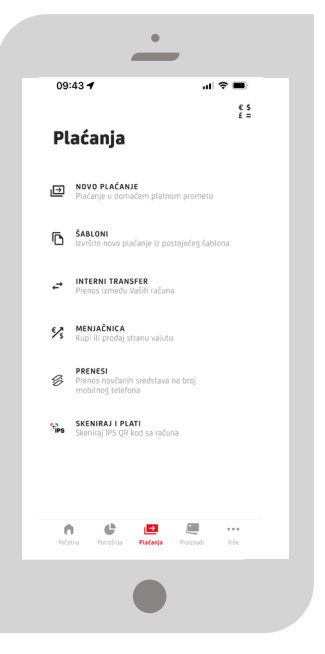

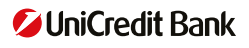

#### REGISTRACIJA USLUGE PRENESI

Registraciju za korišćenje ove usluge možete obaviti u okviru mBanking aplikacije tako što ćete pristupiti sekciji Vaši računi ili Plaćanja, gde vas proces brzo i lako vodi kroz registraciju.

| Pristup pre<br>vaši ra                                                                                                   | ko sekcije<br>ačuni                                         | Pristup p<br>Pla                                                               | reko sekcij<br>ćanja                             | e | Registruj<br>za prene                                                         | se<br>esi      |
|----------------------------------------------------------------------------------------------------|-------------------------------------------------------------|--------------------------------------------------------------------------------|--------------------------------------------------|---|-------------------------------------------------------------------------------|----------------|
| •                                                                                                    | ,                                                           |                                                                                | •                                                |   | •                                                                             |                |
| 09:45 <i>4</i><br>< NAZAD<br>Vaši računi                                                                                 | .u ? ■<br>₽ (?)                                             | <sup>09:43</sup> <del>1</del><br>Plaćanja                                      | .ul 중 ■)<br>€ \$<br>£ =                          |   | 09:54 <del>1</del><br>< NAZAD<br>Instant plaćanje                             | .⊪ ≎ ■)<br>⊘   |
| <b>TEKUCI RACUN</b><br>170-102337000-28<br>Respetitive stredstva<br><b>58.614</b> ,10 RSD                                |                                                             | NOVO PLAČANJE<br>Plačanje u domaći<br>ŠABLONI<br>izvršite novo plača           | em platnom prometu<br>unje iz postojećeg šablona |   | Na račun<br>Broj telefona<br>SA RAČUNA<br>RAČUNA                              | Ţ              |
| O         Servij prudure         Regen           Deskij sudure         Servij prudure         Regen           Q. Pronadi | (ir to here)<br>(ir to here)<br>T <sup>2</sup> <sub>2</sub> | INTERNI TRANSF<br>Prenos Između Va     Menjačnica     Kupi ili prodaj stra     | ER<br>Ih računa<br>inu valutu                    |   | PRIMALAC<br>Broj telefona                                                     |                |
| DECEMBAR 2021                                                                                                    | -97.847,00 R50<br>Wyments+IZV 003648<br>- 20,00 R50         | PRENESI<br>Prens novčanih s<br>mobilnog telefona<br>Sies<br>Skenikaj IPS QR ko | redstava na broj<br>d sa računa                  |   | DETALJI PLAČANJA<br>Iznos<br>Malsimatni Lorot po transaliciji je 300.000.00 f | VALUTA<br>RSD  |
| 5 ()                                                                                                    | - 1.844,00 KSD<br>Transfer<br>- 10.000,00 KSD               | Poletra Poletija                                                               | Pistanja Protovsli Više                          |   | Na sledećem koraku možete pr<br>i izvršiti plaćanje<br>Registruj se za Prene  | egledati<br>si |
|                                                                                                    |                                                             | (                                                                              |                                                  |   |                                                                               |                |

### UNOS PODATAKA SKENIRANJEM UPLATNICE

Pored svakog polja uplatnice koje je moguće skenirati imate ikonicu kamerice i to znači da ćete uključiti opciju da skenirate podatke upravo za naznačeno polje.

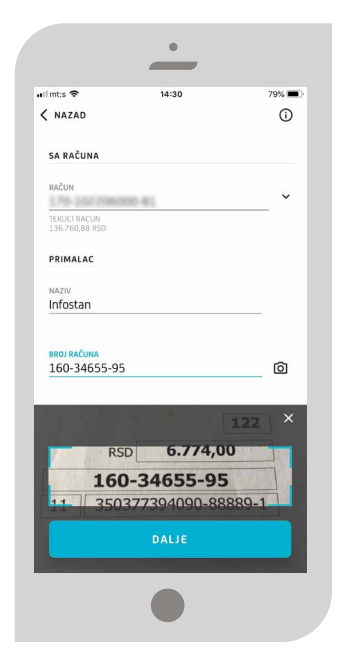

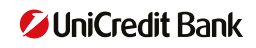

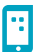

# **IPS PLAĆANJE NA PRODAJNOM MESTU**

#### < IPS POKAŽI

Generisanjem koda u aplikaciji, plaćanje se izvršava nakon što prodavac skenira kod sa Vašeg mobilnog telefona. Sam proces možete započeti na početnom ekranu aplikacije, klikom na tekst IPS Pokaži nakon čega će Vam biti zatraženo da se ulogujete.

Kako biste izbegli mogućnost greške, generisan kod pokažite prodavcu nakon provere iznosa i valute plaćanja na POS terminalu. Trajanje samog koda je 60 sekundi i u tom periodu plaćanje treba da se izvrši. Nakon isteka navedenog perioda odnosno nakon uspešnog ili neuspešnog plaćanja aplikacija će se vratiti na početni ekran.

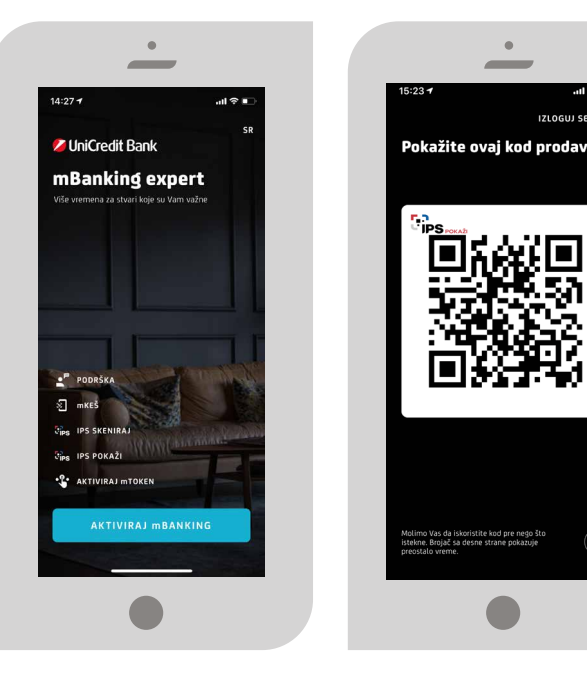

.....

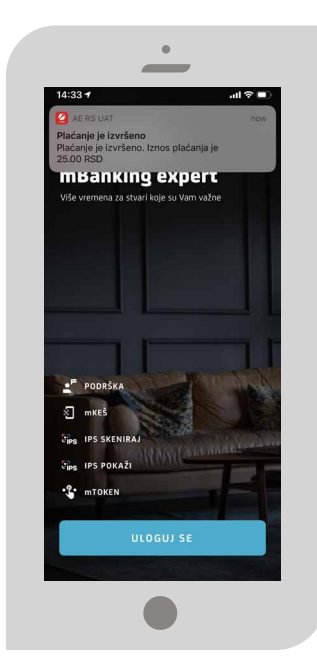

Obaveštenje o konačnom statusu transakcije će biti poslato putem push notifikacija u samoj aplikaciji ukoliko su push notifikacije aktivirane.

#### 😒 IPS SKENIRAJ

Skeniranjem QR koda koji vam izda trgovac, pokrenućete plaćanje direktno sa Vašeg tekućeg računa. Sam proces možete započeti na početnom ekranu aplikacije, klikom na tekst IPS Skeniraj.

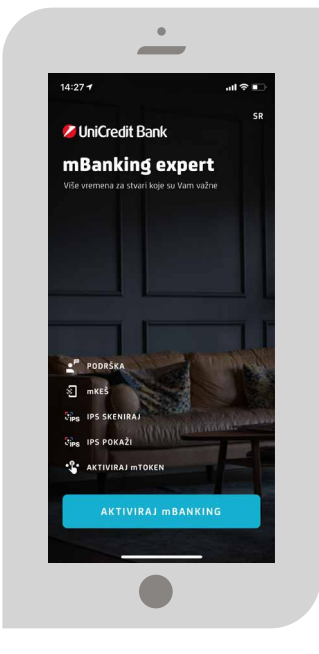

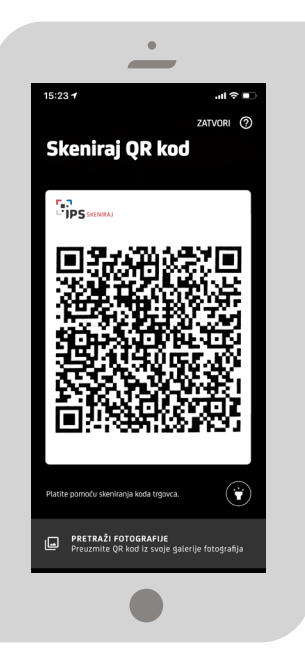

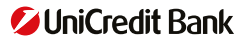

Nakon skeniranja koda biće Vam prikazane pojedinosti plaćanja – iznos i valuta koje je inicirao trgovac i tom prilikom transakciju možete potvrditi ili odbiti ukoliko primetite neku neispravnost.

Ukoliko je transakcija uspešno poslata u Banku, prikazaće Vam se ekran sa potvrdom. Ekran sa potvrdom nakon potpisivanja znači da je transakcija uspešno poslata u banku, a ne da je izvršena.

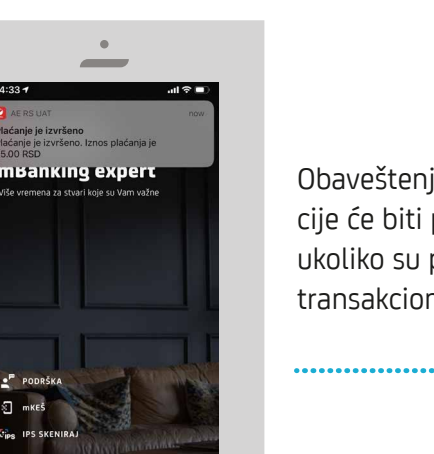

Uputstvo za korišćenje

mBanking aplikacije

Obaveštenje o konačnom statusu transakcije, tj potvrda o izvršenju transakcije će biti poslata/dostupna putem push notifikacija u samoj aplikaciji ukoliko su push notifikacije aktivirane, a sam status se može pratiti u transakcionoj listi – pregledu po računu.

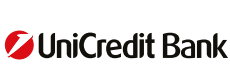

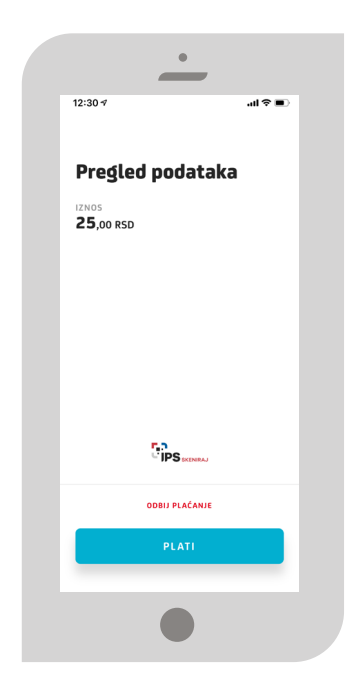

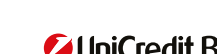

#### ר. יופאיי SKENIRANJE IPS QR KODA SA RAČUNA I PLAĆANJE

Opciji IPS skeniraj i plati možete pristupiti:

- 오 Početni ekran aplikacije opcija IPS skeniraj
- 💙 Plaćanja opcija IPS skeniraj i plati

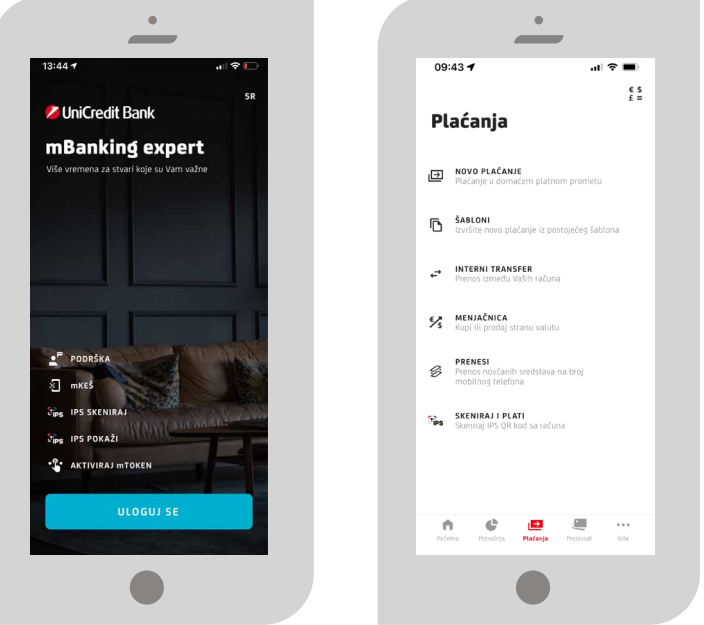

 Nakon skeniranja koda, platni nalog će biti popunjen. Zatim imate opciju izbora između instant i standardnog plaćanja, kao i mogućnost da izmenite pojedine podatke u platnom nalogu. 2 Kada ispred sebe imate račun sa IPS QR kodom, klik na prečicu IPS skeniraj račun pokreće kameru vašeg mobilnog telefona kojom treba da skenirate QR kod.

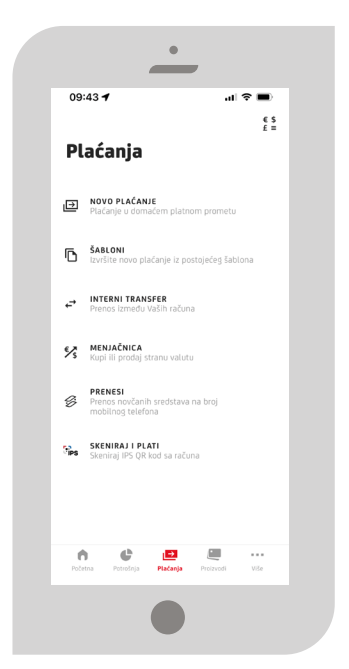

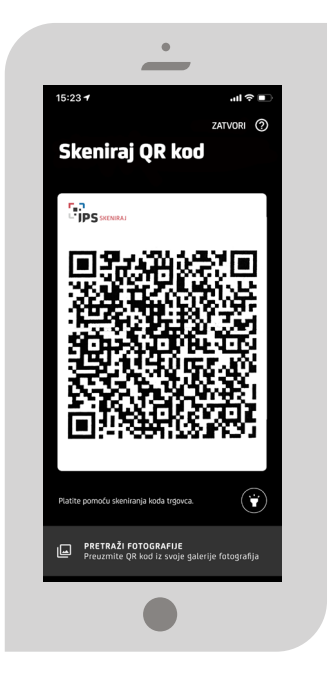

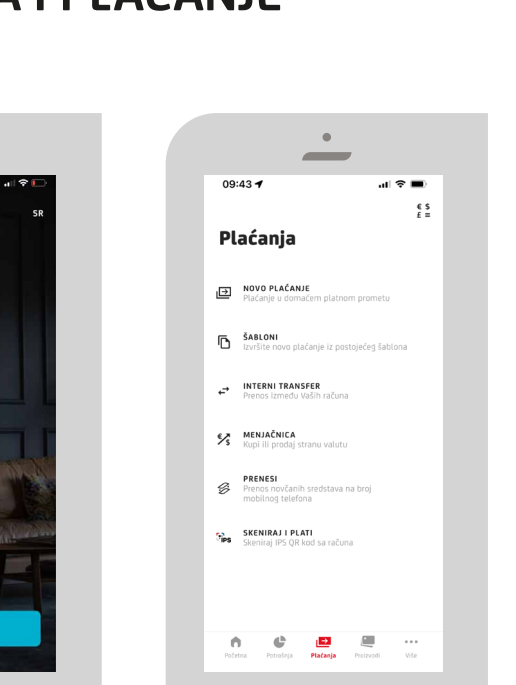

••

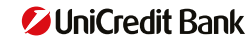

**3** Klikom na dugme Dalje prikazaće se ekran sa svim detaljima transakcije, nakon čega potvrđujete plaćanje.

.

Progled podataka PROVERITE PODATKE I POTVRDITE PLAČANJE RAČUN PLATIOCA TEKUCI RAČUN

 BB01 RACIVA PLATIOCA

 170-102337000-28

 IME PRIMAOCA

 J.P. EPS BEGOGRAD

 BR01 RACUNA PRIMAOCA

 845000004849877

 MODEL I POZIV NA BR01 000BRENI/I

 97 8220000319048751000

12NOS 9.942,09 RSD ŠIFRA PLAČANJA 289

13:48 ⋪ ≮ NAZAD ANakon potvde, dobijate poruku da je plaćanje obavljeno uspešno.

| •                                                                                                    |
|----------------------------------------------------------------------------------------------------|
| 14:11 <i>4</i> atl ♥ (£)                                                                                                    |
| Nalog za plaćanje je<br>uspešno poslat                                                                                                    |
| $\checkmark$                                                                                                    |
| Vaš nalog za plačanje je uspešno poslat u banku.<br>Nakon što plačanje bude izvršeno dobičete potvrdu<br>putem push notifikacije, ukoliko su aktivirane u<br>aplikaciji i na uređaju. |
| Budite u toku sa svojim finansijamal Pratite svoje<br>troštova prema kategorijama kako biste imali bolju<br>sliku o svojim potrošačkim navikama.                                      |
|                                                                                                    |
| U REDU                                                                                                    |
| •                                                                                                    |

→ PROIZVODI

U sekciji "Naši proizvodi" možete pronaći više informacija o našoj ponudi proizvoda i usluga.

Takođe su vam na raspolaganju saveti u vezi sa proizvodom koji najviše odgovara vašim potrebama, kao i mogućnost da se direktno posavetujete sa nama putem četa, pošaljete mejl ili nas nazovete za više informacija.

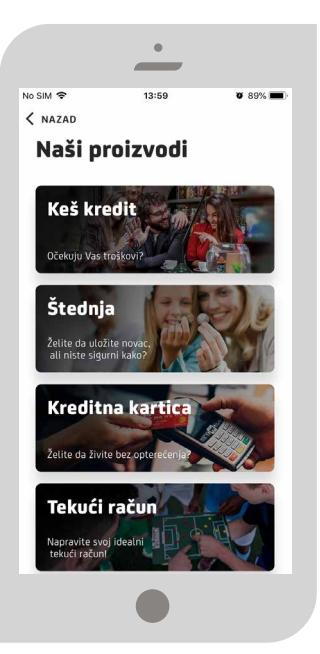

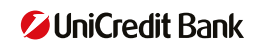

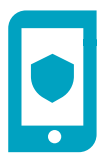

U okviru sekcije Proizvodi, na raspolaganju Vam je kupovina Putnog osiguranja preko mBanking aplikacije.

Koraci za aktivaciju i kupovinu putnog osiguranja:

 U okviru sekcije Proizvodi izaberite proizvod Putno osiguranje

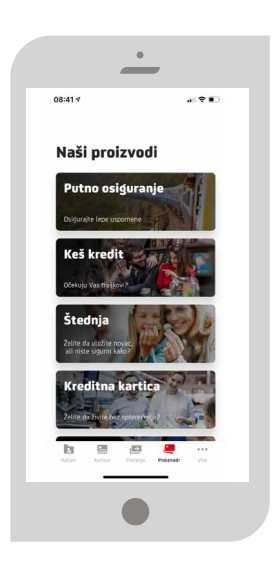

3 Na sledećem ekranu popunjavate podatke osiguranika (nosilac osiguranja i članovi porodice) i detalje putovanja (destinacija, vrsta putovanja i vremenski period osiguranja). Nakon unosa podataka, kliknete da dugme Izračunaj

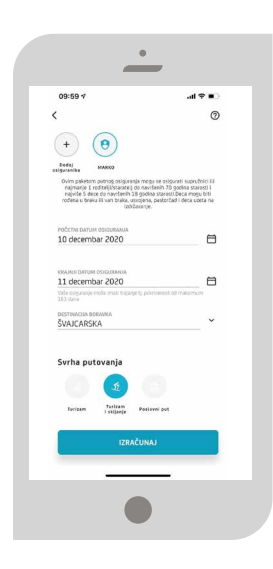

Pročitajte generalne informacije o pokriću Covid-19 i pristupite daljem procesu kupovine klikom na dugme Pošalji upit

......

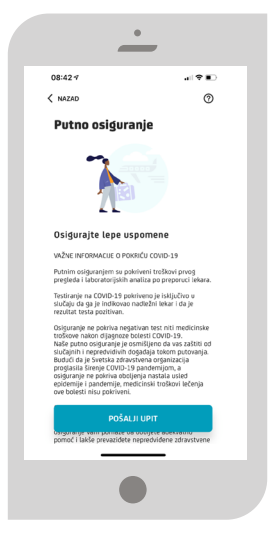

Pre prikaza cenovne ponude Vašeg izabranog Putnog osiguranja, potvrditi Vaše lične podatke, koje se nalaze u mBanking aplikaciji. U slučaju potrebe za izmenom prikazanih podataka, iste možete izmeniti, ali ta promena će biti važeća samo za Putno osiguranje.

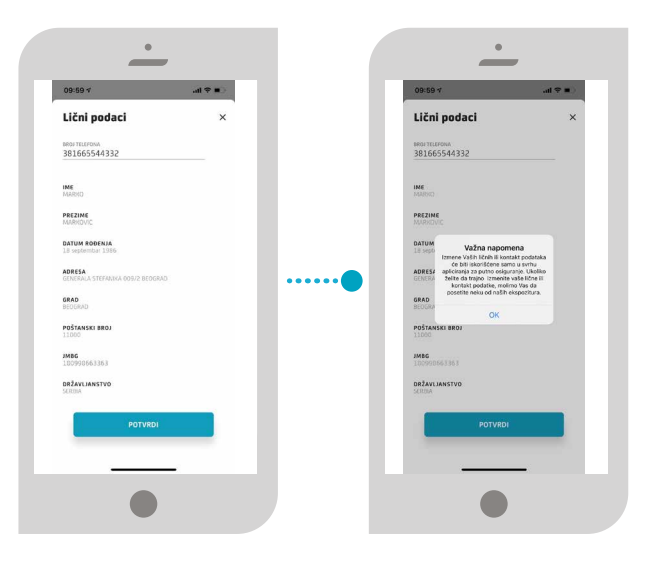

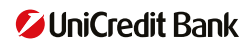

7 Nakon pregleda ponude i potvrdom da nastavite proces dalje (prihvatanja ili odbijanja dodatne pogodnosti), prelazite na Ekran sa Predugovornom dokumentacijom. Savetujemo da je pažljivo pregledate i nakon toga date Saglasnost, čime inicirate i plaćanje osiguranja u mBanking applikaciji. Skrolom ekrana na dole, inicirate pojavu aktivnog dugmeta Saglasan sam, za nastavak procesa.

8 Vaša uplata je izvršena kada Vam se pojavi ekran sa informacijom Uspešno plaćanje

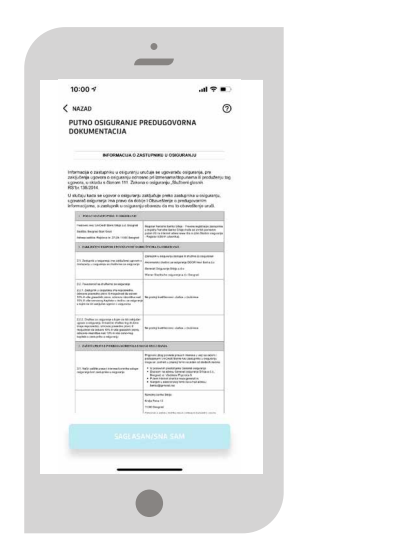

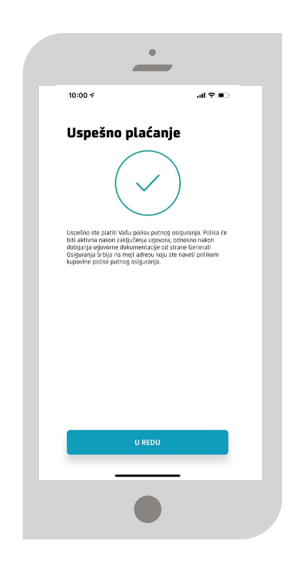

9 Informaciju o aktiviranju Vaše polise dobićete dobijanjem notifikacije od strane mBankinga zajedno sa email porukom sa pripadajućom dokumentacijom u prilogu.

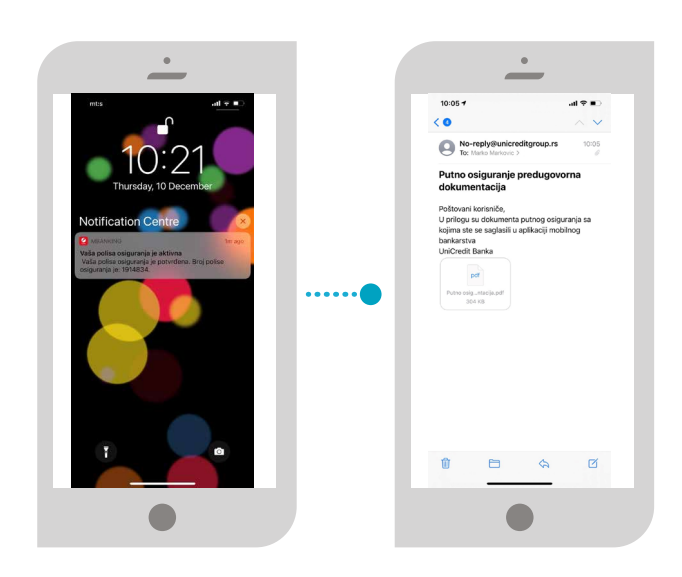

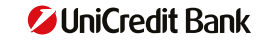

# → VIŠE

Opcija menija "Više" omogućava pristup sledećim stavkama:

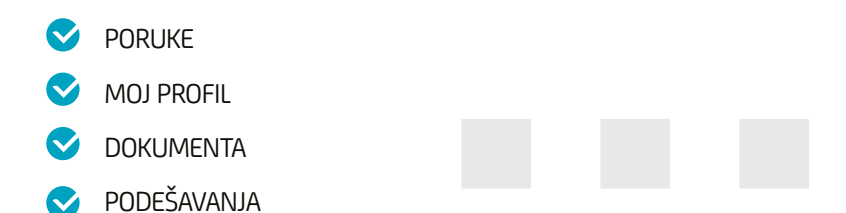

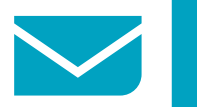

## PORUKE

Sva važna obaveštenja stižu u sanduče. Klikom na ikonicu za poruku na prvom ekranu nakon logovanja ili u opciji menija "Više" možete direktno pristupiti i proveriti poruke. Poruke možete čuvati, brisati ili arhivirati. Prevlačenjem ekrana u levo dobijate mogućnost arhiviranja ili brisanja poruke.

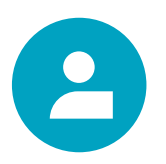

# **MOJ PROFIL**

Promena vaših kontakt podataka bez odlaska u ekspozituru.

U okviru ove opcije na raspolaganju vam je mogućnost promene sledećih kontakt podataka:

broj telefona za kontakt, sms servis, sms card alarm, mBanking/mToken i email adrese.

Opciji možete pristupiti sa naslovne stranice mBanking aplikacije (ikonica u gornjem desnom uglu  $\stackrel{2}{\sim}$ ) ili u sekciji Podešavanja/Moj profil, gde vas proces brzo i lako vodi kroz promene.

#### Naslovna stranica

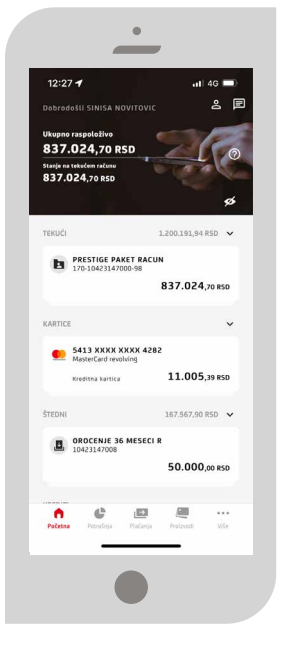

Kontakt stranica

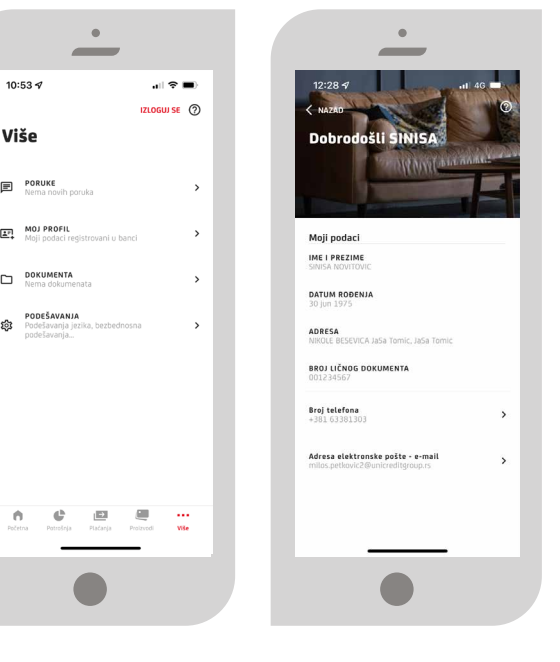

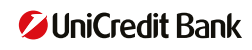

U ovom delu aplikacije imate pregled dokumenata koje vam banka šalje, poput izvoda po tekućem računu, karticama, ukoliko ste odabrali mobilno bankarstvo kao kanal za obaveštavanje. U polju pretražiti klikom na filter ikonicu rožete da pretražite vaša dokumenta po različitim periodima.

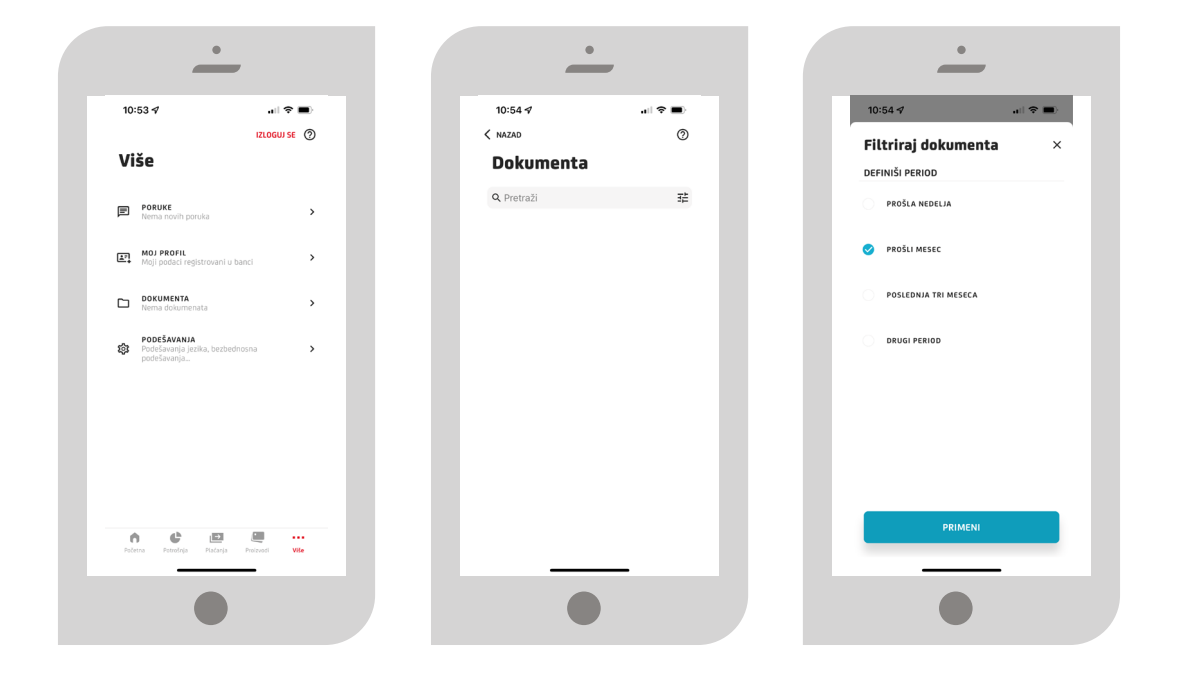

.....

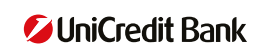

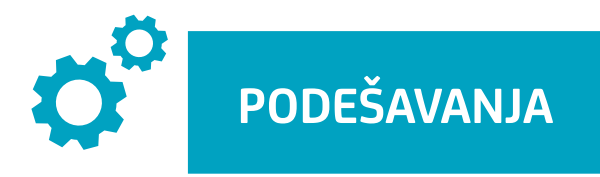

Opcija "Podešavanja" Vam daje sledeće mogućnosti:

- PODEŠAVANJE JEZIKA APLIKACIJE
- SEZBEDNOST
- PUSH NOTIFIKACIJE
- S KANALI KOMUNIKACIJE
- 📀 🛛 INSTANT PLAĆANJA
- PODEŠAVANJE VIDŽETA
- SAGLASNOST ZA OBRADU PODATAKA O LIČNOSTI

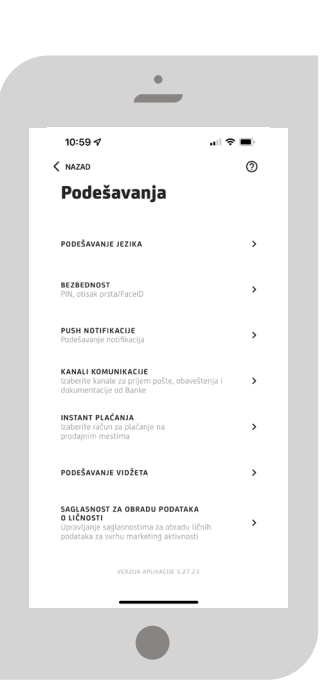

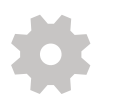

#### PODEŠAVANJE JEZIKA

Podešavanje jezika aplikacije birate pri samoj aktivaciji. Mogućnost promene odabranog jezika vam je dostupna u podešavanjima, ali i pre logovanja u aplikaciju, u gornjem desnom uglu ekrana.

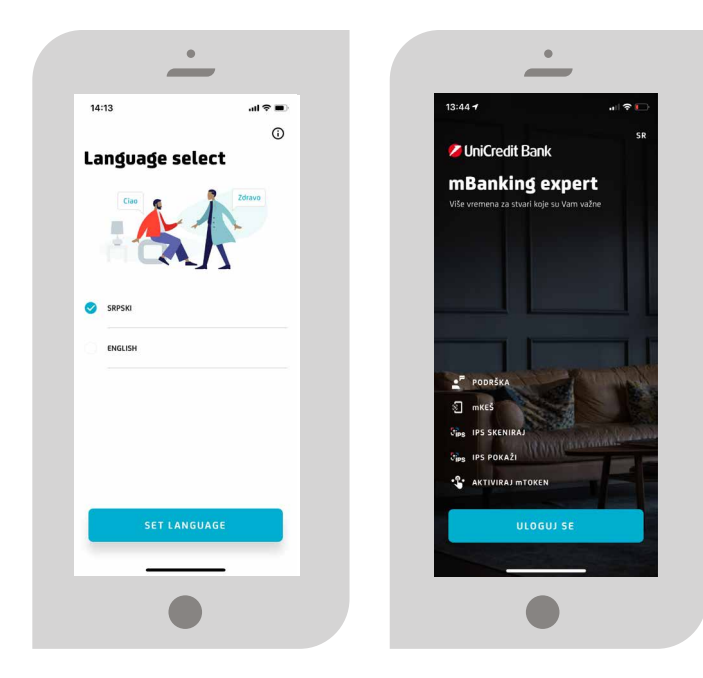

-----

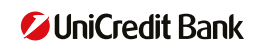

### BEZBEDNOST

Sigurnosna podešavanja u okviru koje se nalazi promena PIN-a, pristup skeniranjem otiska prsta ili lica, potpis naloga skeniranjem otiska prsta ili lica. Da biste mogli da pristupite aplikaciji pomoću otiska prsta ili potpišete nalog neophodno je da u okviru podešavanja vašeg telefona dodate ili imate sačuvan otisak prsta/ skeniranje lica.

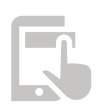

## PUŠ NOTIFIKACIJE

Push notifikacije su obaveštenja koja se šalju iz same aplikacije. Ne naplaćuju se i potrebno je da uređaj na kome koristite mobilno bankarstvo ima internet konekciju.

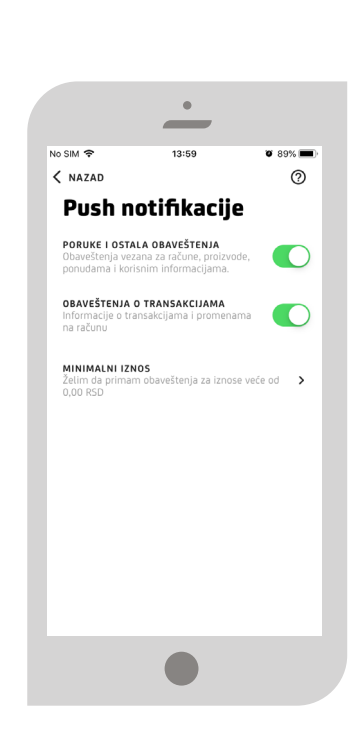

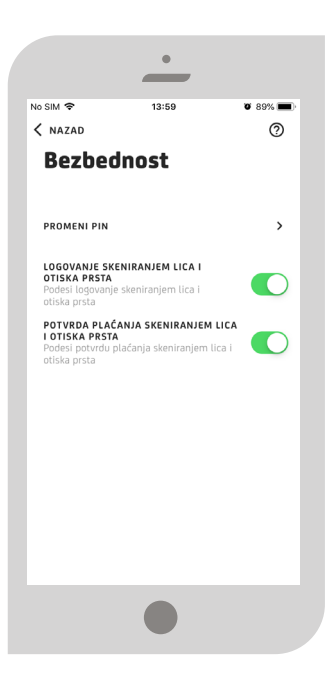

# @

### KANALI KOMUNIKACIJE

U okviru sekcije Podešavanja, na raspolaganju su vam podešavanja kanala komunikacije koje možete da birate kao Klijent banke i na osnovu kojih će Vam Banka dostavljati relevantne informacije i dokumenta. Najmanje jedan kanal komunikacije možete da izaberete, a moguće je i sva tri ponuđena.

Pritiskom na dugme Potvrdi, izabrali ste Vaše kanale komunikacije prema Banci.

Na raspolaganju su vam tri kanala:

- eBanking/mBanking Informacije/dokumenta,
   Banka vam isporučuje u okviru eBanking/mBanking aplikacije
- 2 E-mail Informacije/dokumenta vam Banka isporučuje na vašu E-mail adresu koju ste dostavili Banci prilikom otvaranja računa ili naknadno
- 3 Pismo Informacije/dokumenta vam Banka isporučuje standardnom poštom

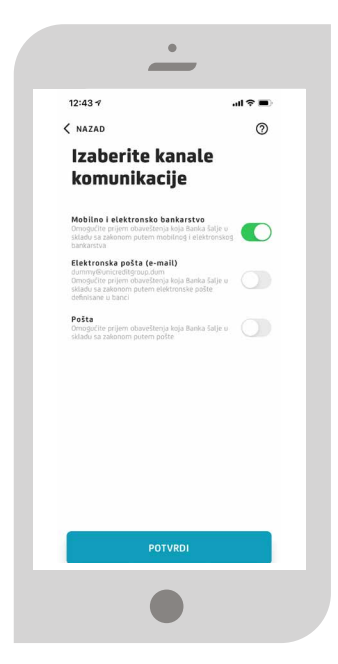

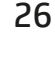

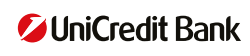

Informacije/Dokumenta koja se mogu dostaviti izabranim kanalom preko mBanking aplikacije od strane Banke su:

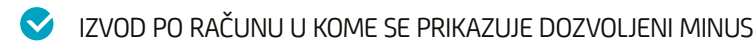

- REOROČENJE OROČENE ŠTEDNJE
- IZVOD PO KREDITNOJ KARTICI
- ✓ NEDOZVOLJENI MINUS
- IZVEŠTAJ PO STANJU ZA KREDITE SA FIKSNOM KAMATNOM STOPOM
- VIZMENA NOMINALNE KAMATNE STOPE
- IZMENA TARIFA

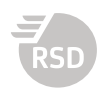

#### INSTANT PLAĆANJE

U ovoj sekciji možete izabrati račun sa kojeg vam se skidaju sredstva prilikom korišćenja IPS opcije plaćanja.

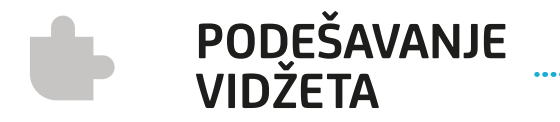

U okviru podešavanja

aplikacije su dostupna

podešavanja vidžeta. Vidžet je funkcionalnost koja vam omogućava da imate na dohvat ruke informacije o stanju na vašim računima, kao i prečice za najčešće korišćene usluge.

Vidžet nije automatski uključen, već vi sami birate da li želite da ove informacije budu dostupne bez dodatne autorizacije i birate da li to želite za jedan ili više računa.

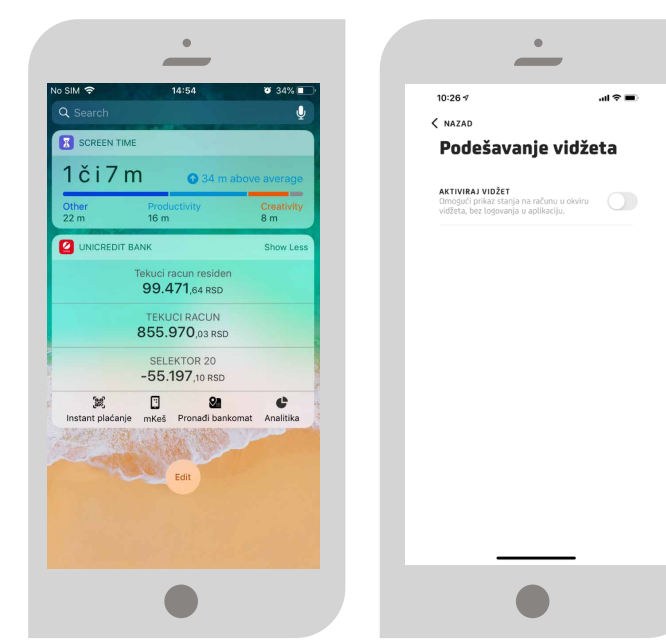

.

Odaberite račun

170-10418331000-45 PAKET RACUN STUDENT 184.253,28 RSD

POTVRDI

16:43 🕫

< NAZAD

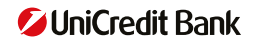

Vidžet izgleda različito za Android i za iOS uređaje.

Za iOS uređaje, da biste pristupili vidžetu, potrebno je da prevučete početni ekran u desno, i vidžet će biti tu sa ostalim vidžetima koje ste omogućili.

Za Android uređaje, sami birate poziciju i veličinu vidžeta, a od veličine će zavisiti šta će vam od mogućnosti biti na raspolaganju.

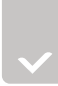

## SAGLASNOST ZĄ OBRADU PODATAKA O LIČNOSTI (GDPR)

U okviru kategorije Podešavanja, na raspolaganju vam je opcija davanja/povlačenja Saglasnosti za obradu podataka ličnosti.

.....

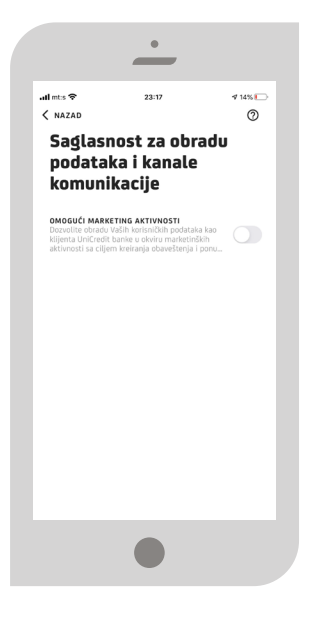

Proces davanja Vaše saglasnosti počinje povlačenjem dugmeta u status zeleno.

.....

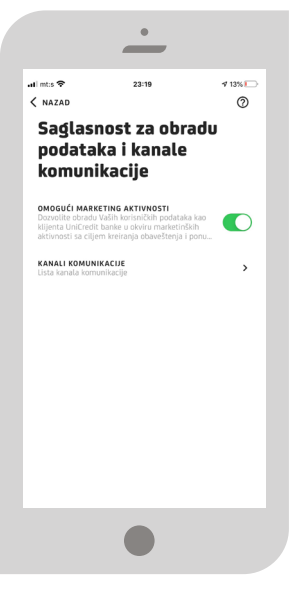

Više informacija o Saglasnosti za obradu podataka ličnosti, možete dobiti klikom na info (?) u gornjem desnom uglu ekrana.

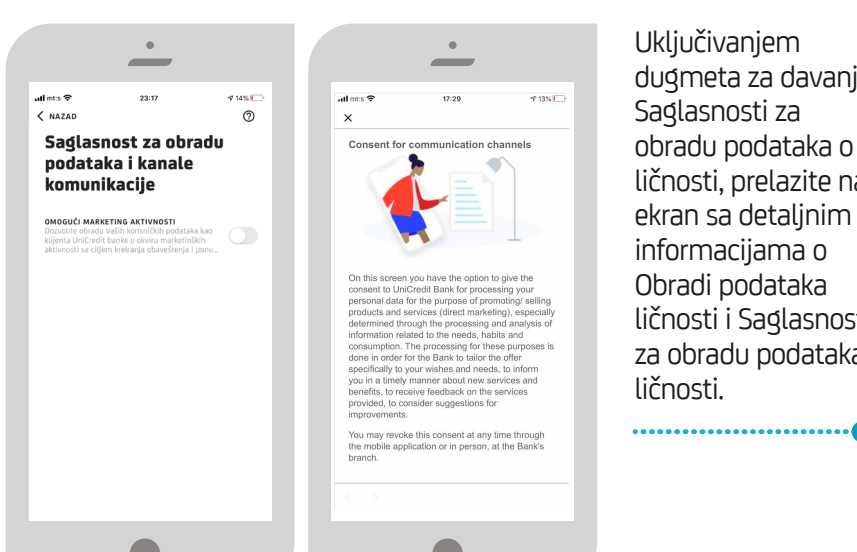

Uključivanjem dugmeta za davanje Saglasnosti za obradu podataka o ličnosti, prelazite na ekran sa detalinim informacijama o Obradi podataka ličnosti i Saglasnost za obradu podataka ličnosti.

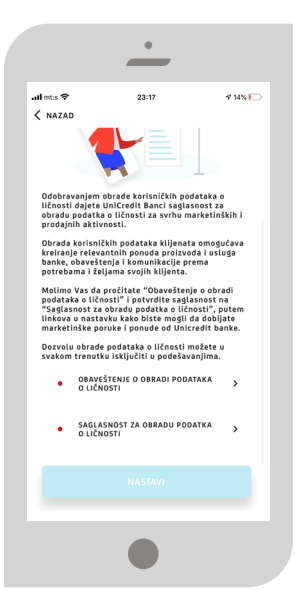

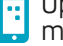

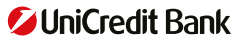

Da bi ste nastavili proces davanja saglasnosti potrebno je da kliknete na link - Obaveštenje o obradi podataka o ličnosti pročitate tekst i potvrdite klikom na dugme Pročitao/la sam dokument.

.....

|                                                                                                    | _                                                                                                    |                                                                                                    |
|----------------------------------------------------------------------------------------------------|----------------------------------------------------------------------------------------------------|----------------------------------------------------------------------------------------------------|
| all mt:s 🗢                                                                                                    | 23:18                                                                                                    | 1 14%                                                                                                    |
| < NAZAD                                                                                                    |                                                                                                    |                                                                                                    |
| OBAVEŠTENJ                                                                                                    | E O OBRADI PODATA                                                                                                    | KA O LIČNOSTI                                                                                                    |
| U skladu sa Zak<br>standardima Um<br>ličnosti primenj<br>Bank Srbija a.d.<br>sledećim inform<br>ličnosti koji se c<br>koje se podaci<br>a.d. Beograd (u<br><u>Rukovalac pod</u><br>Beograd, ul. Ra<br><u>Imenovano lice</u> | conom o zaštiti podataka<br>ičredit grupe u oblasti i<br>enih od strane članice gg<br>" ovim putem Vas obava<br>sacijama, a u vezi sa obru<br>odnose na Vas (u daljem<br>odnose) od strane Unić<br>daljem tekstu: Banka):<br><u>tataka</u> Uničredit Banka<br>jićeva br. 27-29, matićn<br>e za zaštitu podataka o | a o ličnosti i<br>zaštite podataka o<br>rupe UniCredit<br>eštavamo o<br>radom podataka o<br>radom podataka o<br>redit Bank Srbija<br>Srbija a.d.<br>i broj 17324918.<br>Jičnosti |
| U sklopu implet<br>ličnosti propisat<br>i pravilima Unit<br>zaštitu podataka<br>svim pitanjima<br>podataka o lično<br>Email: dpo@un                                                                                         | mentacije standarda zašt<br>nih Zakonom o zaštiti pi<br>Credit grupe, Banka je ii<br>a o ličnosti kojem se mo<br>i zahtevima u vezi sa ob<br>osti na sledeće adrese:<br>iicreditgroup.rs                                                                                                    | tite podatka o<br>odataka o ličnosti<br>menovala lice za<br>žete obratiti sa<br>rradom Vaših                                                                                     |
| Pošta: Jurija Ga<br>Kategorije pod<br>Banka obrađuje                                                                                                    | igarina 12, 11070 Novi I<br>lataka o ličnosti koji s<br>sledeće kategorije poda                                                                                                    | Beograd<br>e obrađuju<br>ttaka o ličnosti:                                                                                                    |
|                                                                                                    | podaci                                                                                                    |                                                                                                    |
| <ol> <li>Osnovni j</li> <li>Kontakt r</li> </ol>                                                                                                    | inchor                                                                                                    |                                                                                                    |

Nakon potvrde da ste pročitali, aplikacija vas vraća na prethodni ekran, gde će vam se kružić pored linka – Obaveštenje o obradi podataka o ličnosti - obojiti zeleno, što znači da možete da nastavite proces, ti kliknete na link Saglasnost za obradu podataka o ličnosti i nastavite dalje sa procesom davanja saglasnosti.

.....

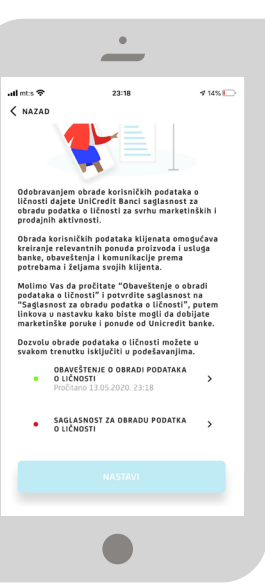

Klikom na link Saglasnost za obradu podataka o ličnosti, otvara vam se celovit tekst dokumenta Salgasnosti. Klikom na dugme - Saglasan/na sam sa dokumentom potvrđujete da ste saglasni da se Vaši podaci o ličnosti obrađuju za marketinške svrhe i aplikacija Vas vraća na prethodni ekran, a kružići pored linkova za koje ste prethodno pročitali/dali saglasnost su zelene boje.

U tom trenutku, Vaša saglasnost je procesuirana.

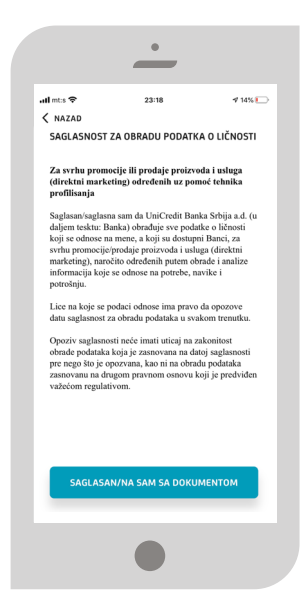

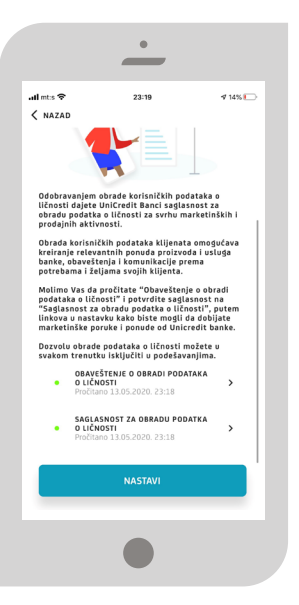

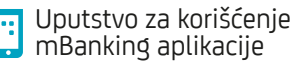

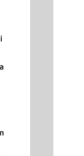

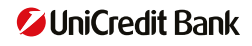

Proces vas dalje vodi na izbore kanala komunikacije. Pritiskom na dugme Slažem se, otvara vam se Ekran sa listom kanala putem kojih Banka može da Vam šalje obaveštenja u vezi sa proizvodima i uslugama koje su Vam na raspolaganju, a na osnovu date Saglasnosti. Neophodno je odabrati najmanje jedan, a po potrebi i više kanala komunikacije.

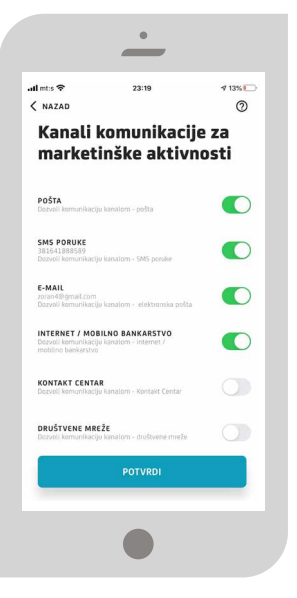

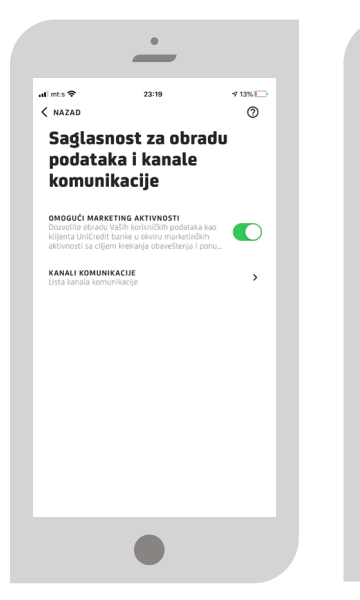

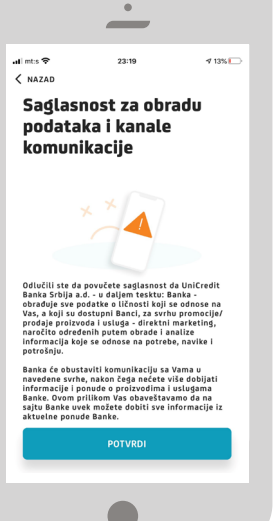

U svakom trenutku možete da povučete Vašu saglasnost za obradu podataka o ličnosti, prevlačenjem dugmeta na ekranu u levo, kada vam se otvara tekst o Povlačenju saglasnosti za obradu podataka o ličnosti i dugme za potvrdu povlačenja Vaše saglasnosti.

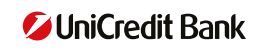

.....

Potrošnja je deo aplikacije koji vam pruža detaljan uvid u vaše troškove. Na početnom ekranu ove opcije vam je dostupna analiza za tekući mesec, a prevlačenjem u desno možete da pregledate izveštaj za prethodne mesece. Prevlačenjem u levu stranu ćete dobiti na uvid sumarni izveštaj na godišnjem nivou.

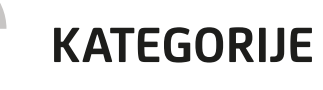

Aplikacija će sama dodeliti kategoriju za vaše troškove, ali pošto nismo uvek sasvim sigurni da li je kategorija ispravna, nakon klika na kategorizaciju troška (isprekidani krug oko preporučene kategorije) imate na raspolaganju dve opcije:

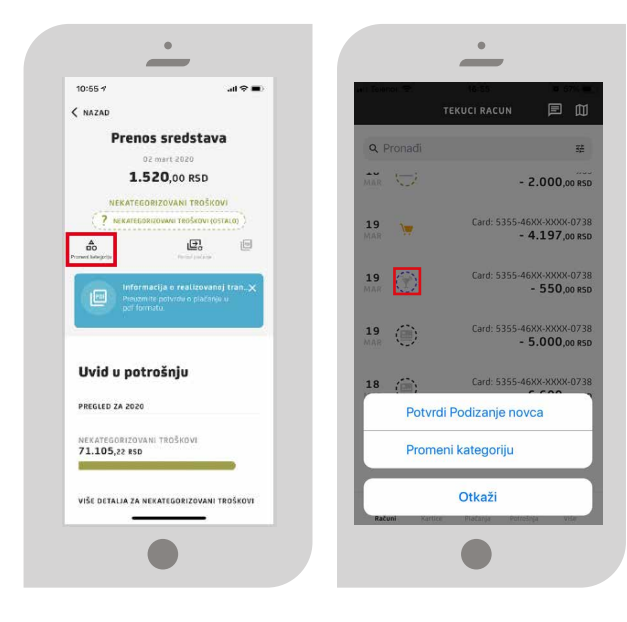

# < da potvrdite kategoriju

gde ćete validirati da je ponuđena kategorija ispravna

💙 da promenite kategoriju

gde ćete među ostalim kategorijama odabrati onu koja najviše odgovara trošku koji ste napravili. Nakon nekoliko promenjenih kategorija, aplikacija će zapamtiti to kao pravilo, te vi nećete morati to manuelno da radite

Promena kategorije je takođe moguća iz detalja transakcije.

MESĘČNI IZVEŠTAJ

Mesečni izveštaj je ilustrativna analiza troškova po kategorijama koju dobijate na kraju svakog meseca. Na njemu možete videti da li vam je mesečni saldo pozitivan ili negativan – to jest da li ste mesec završili u plusu ili u minusu.

Ovde su prikazani prihodi i rashodi po svim računima – druge valute su obračunate u dinarima i dodate u analizu. Deo troškova koji su napravljeni kreditnom karticom su naglašeni drugom bojom. U troškove za dati mesec ulaze sve transakcije koje su proknjižene u tom mesecu (npr. ako ste napravili transakciju krajem meseca, a onda je konačno izvršena u sledećem, ući će u analizu kasnijeg meseca).

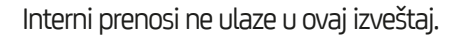

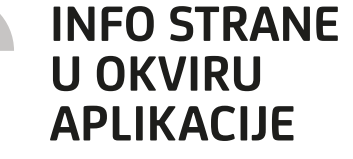

Na pojedinim stranama unutar aplikacije u gornjem desnom uglu ćete videti ikonicu 🛈

Klikom na tu ikonicu dobićete detalino objašnjenje funkcionalnosti strane na kojoj se nalazite.

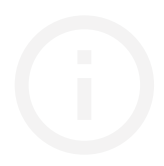

09:37 🕫 

Pregled potrošnje

Januar 2020

Rashodi

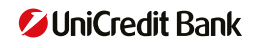

#### GUBITAK ILI KRAĐA MOBILNOG TELEFONA

Ukoliko dođe do gubitka ili krađe mobilnog telefona, potrebno je odmah obavestiti ekspozituru. Vaša aplikacija je sigurna, jer osoba koja je pronašla mobilni telefon ne može da joj pristupi, jer ne zna vaš PIN. Zbog toga je jako važno da sve PIN-ove i lozinke čuvate i nemojte ih otkrivati ili učiniti dostupnim drugim osobama. PIN CODE

# → PRILOG 1. - LISTA ŠIFARA

#### ŠIFRA OPIS

| 220 | Promet robe i usluga - međufazna potrošnja                                           |
|-----|--------------------------------------------------------------------------------------|
| 221 | Promet robe i usluga - finalna potrošnja                                             |
| 222 | Usluge javnih preduzeća                                                              |
| 223 | Investicije u objekte i opremu                                                       |
| 224 | Investicije - ostalo                                                                 |
| 225 | Zakupnine                                                                            |
| 226 | Zakunnine                                                                            |
| 227 | Subvencije redresi i premije s posebnjh računa                                       |
| 228 | Subvencije, regresi i premije s ostalih računa                                       |
| 231 | Carino i druda uvozna dažbina                                                        |
| 240 | Zarado i druđa primanja zanoslanih                                                   |
| 2/1 | Children of zarada                                                                   |
| 2/2 | Druda lična primanja zanoslanih                                                      |
| 244 | loga to proko omladiorkih i studontskih zadruđa                                      |
| 244 |                                                                                      |
| 245 |                                                                                      |
| 240 | Obustave od penzija                                                                  |
| 247 | Druga socijalna davanja (nadoknade)<br>Druga socijalna davanja (nadoknade)           |
| 248 |                                                                                      |
| 249 | zarade po drugim osnovama                                                            |
| 253 | Uplata tekucih prihoda                                                               |
| 257 | Povracaj vise naplacenih ili pogrešno naplacenih tekucih prihoda                     |
| 258 | Preknjižavanje više uplacenih ili pogrešno uplacenih tekucih prihoda                 |
| 260 | Premije osiguranja i nadoknada štete                                                 |
| 261 | Raspored tekućih prihoda                                                             |
| 262 | Transferi u okviru državnih organa                                                   |
| 263 | Ostali transferi                                                                     |
| 264 | Prenos sredstava iz budžeta za obezbeđenje povraćaja više naplaćenih tekućih prihoda |
| 265 | Uplata pazara                                                                        |
| 266 | Isplata gotovine                                                                     |
| 270 | Kratkoročni krediti                                                                  |
| 271 | Dugoročni krediti                                                                    |
| 272 | Aktivna kamata                                                                       |
| 273 | Polaganje oročenih depozita                                                          |
| 275 | Ostali plasmani                                                                      |
| 276 | Otplata kratkoročnih kredita                                                         |
| 277 | Otplata dugoročnih kredita                                                           |
| 278 | Povraćaj oročenih depozita                                                           |
| 279 | Pasivna kamata                                                                       |
| 280 | Eskont hartija od vrednosti                                                          |
| 281 | Pozaimice osnivača za likvidnost                                                     |
| 282 | Povraćaj pozaimice za likvidnost osnivaču                                            |
| 283 | Naplata čekova građana                                                               |
| 284 | Platne kartice                                                                       |
| 285 | Meniački poslovi                                                                     |
| 286 | Kinoprodaja deviza                                                                   |
| 287 | Donazorstva                                                                          |
| 288 | Donacije                                                                             |
| 280 | Transakcije po palođu drađana                                                        |
| 200 |                                                                                      |
| 230 |                                                                                      |

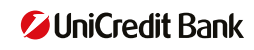